# Interface Builder Core Concepts

Session 405 Kelly Keenan Engineer

These are confidential sessions—please refrain from streaming, blogging, or taking pictures

### Introduction

#### Home

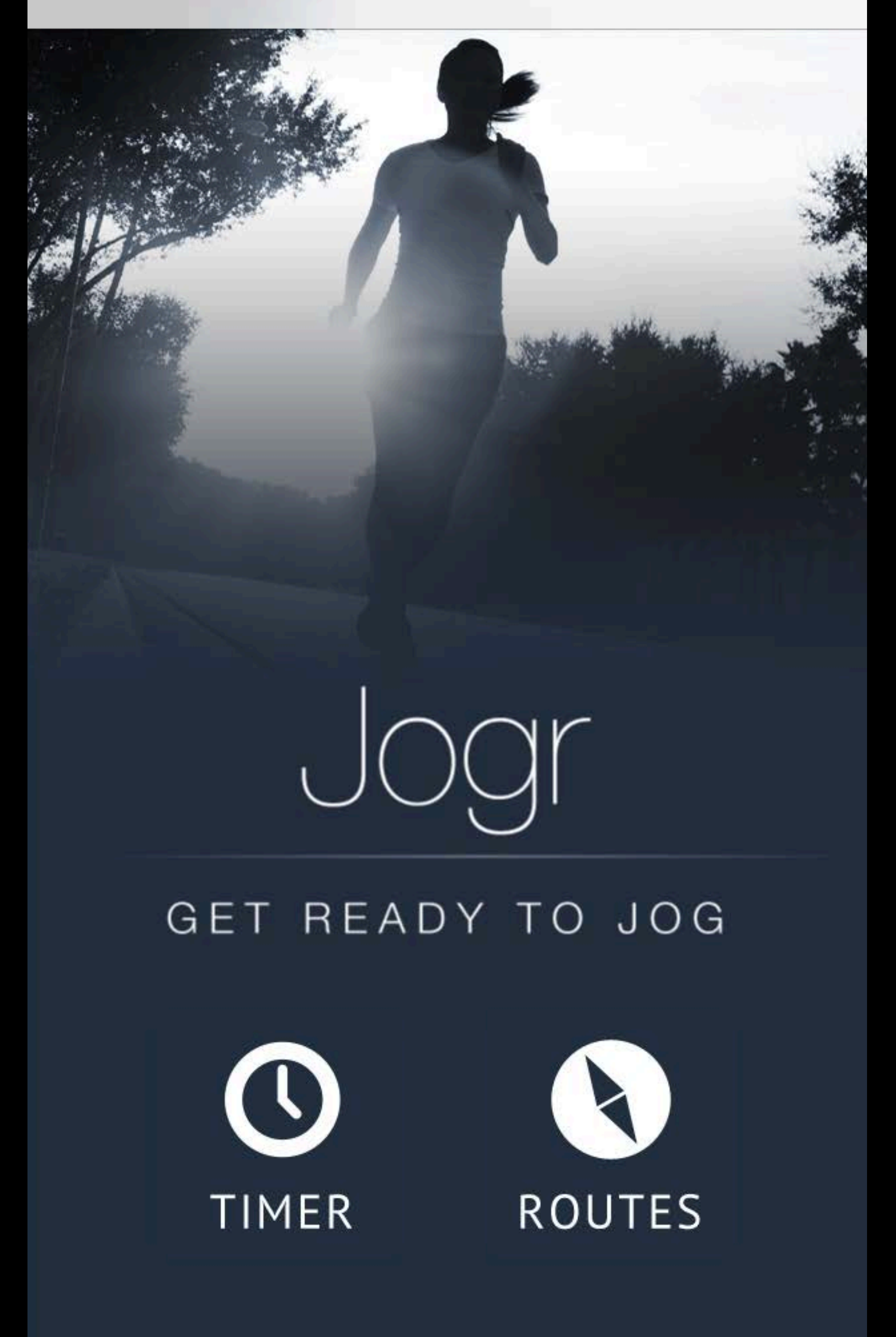

### Introduction

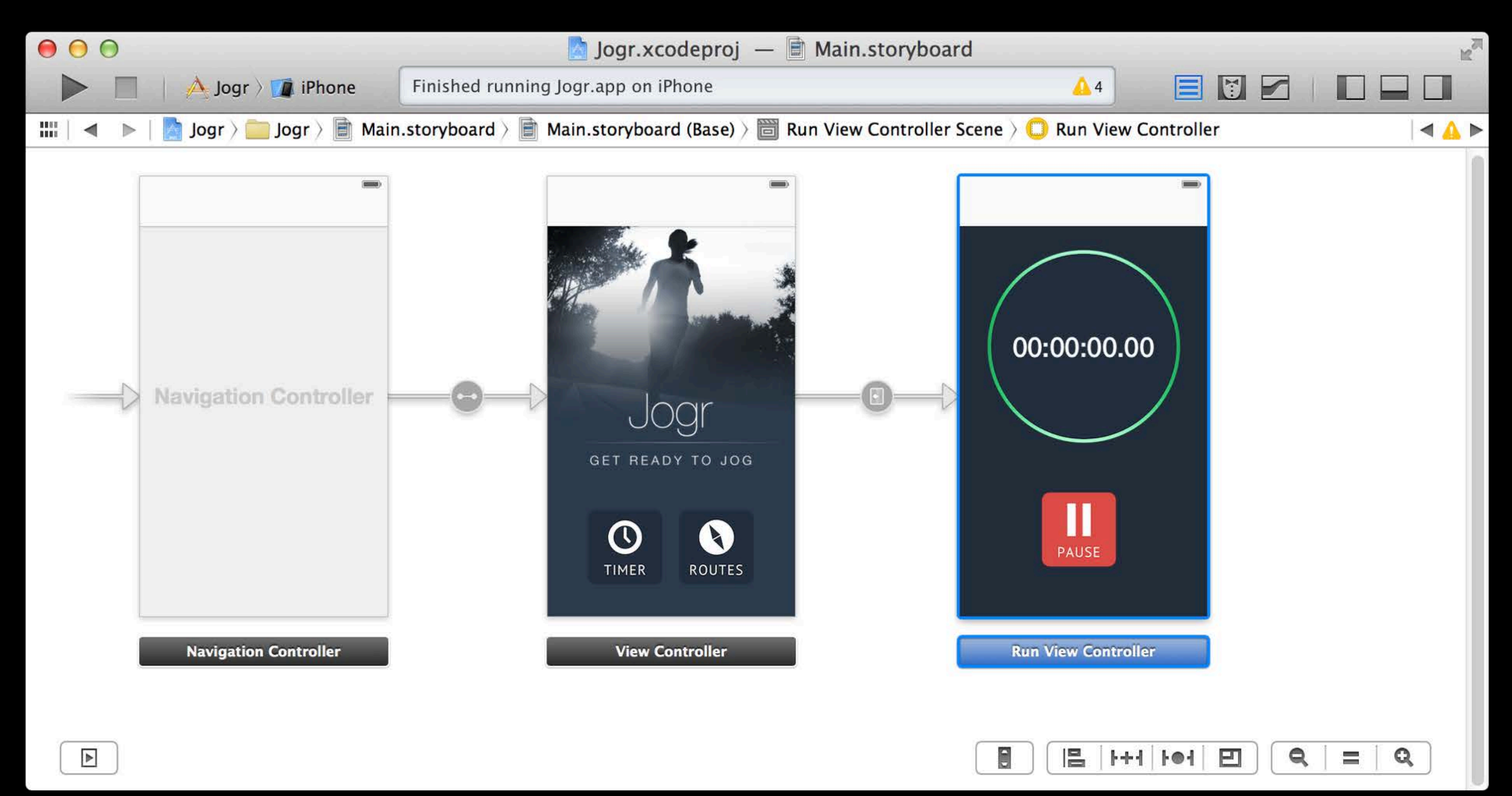

"We build interfaces by dragging and dropping controls and views, configuring properties, and making connections."

float insetFromEdge = 10.0; float sizeAdjustment = insetFromEdge \* 2; UIImage \* buttonImage = [UIImage imageNamed:@"info.png"]; CGRect buttonFrame = CGRectMake(applicationFrame.size.width-40, applicationFrame.size.height-40, buttonImage.size.width + sizeAdjustment, buttonImage.size.height + sizeAdjustment);

UIButton \* infoButton = [[UIButton alloc] initWithFrame:buttonFrame]; infoButton.contentEdgeInsets = UIEdgeInsetsMake(insetFromEdge, insetFromEdge, insetFromEdge, insetFromEdge); infoButton.contentVerticalAlignment = UIControlContentVerticalAlignmentCenter; infoButton.contentHorizontalAlignment = UIControlContentHorizontalAlignmentCenter;

[infoButton setImage:buttonImage forState:UIControlStateNormal]; infoButton.adjustsImageWhenHighlighted = YES;

[infoButton addTarget:self action:@selector(toggleView:) forControlEvents:UIControlEventTouchUpInside];

[mainView addSubview:infoButton]; [infoButton release];

float insetFromEdge = 10.0; float sizeAdjustment = insetFromEdge \* 2; applicationFrame.size.height-40, buttonImage.size.width + sizeAdjustment, buttonImage.size.height + sizeAdjustment);

UIButton \* infoButton = [[UIButton alloc] initWithFrame:buttonFrame]; infoButton.contentEdgeInsets = UIEdgeInsetsMake(insetFromEdge, insetFromEdge, insetFromEdge, insetFromEdge); infoButton.contentVertical de ate Button UIControlContentVerticalAlignmentCenter; infoButton.contentHorizontalAlignment = UIControlContentHorizontalAlignmentCenter;

[infoButton setImage:buttonImage forStateUIControlStateNormal]; infoButton.adjustsImageWhenHigglegheeButton.

[infoButton addTarget:self.action:@selector(toggleView:) forControlEvents:useh Button barget and Action

[mainView addSubview: inf Button]; [infoButton release, ad Button to Window

# UIImage \* buttonImage = [UIImage imageNamed:@"info.png"]; CGRect buttonFrame = CGRectMake(appliedtionFrame.size.width-40,

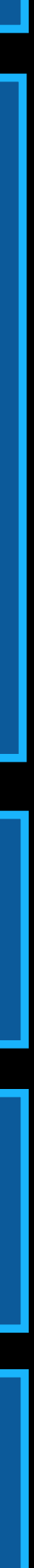

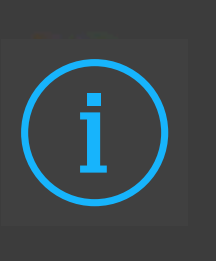

# Info Button

i

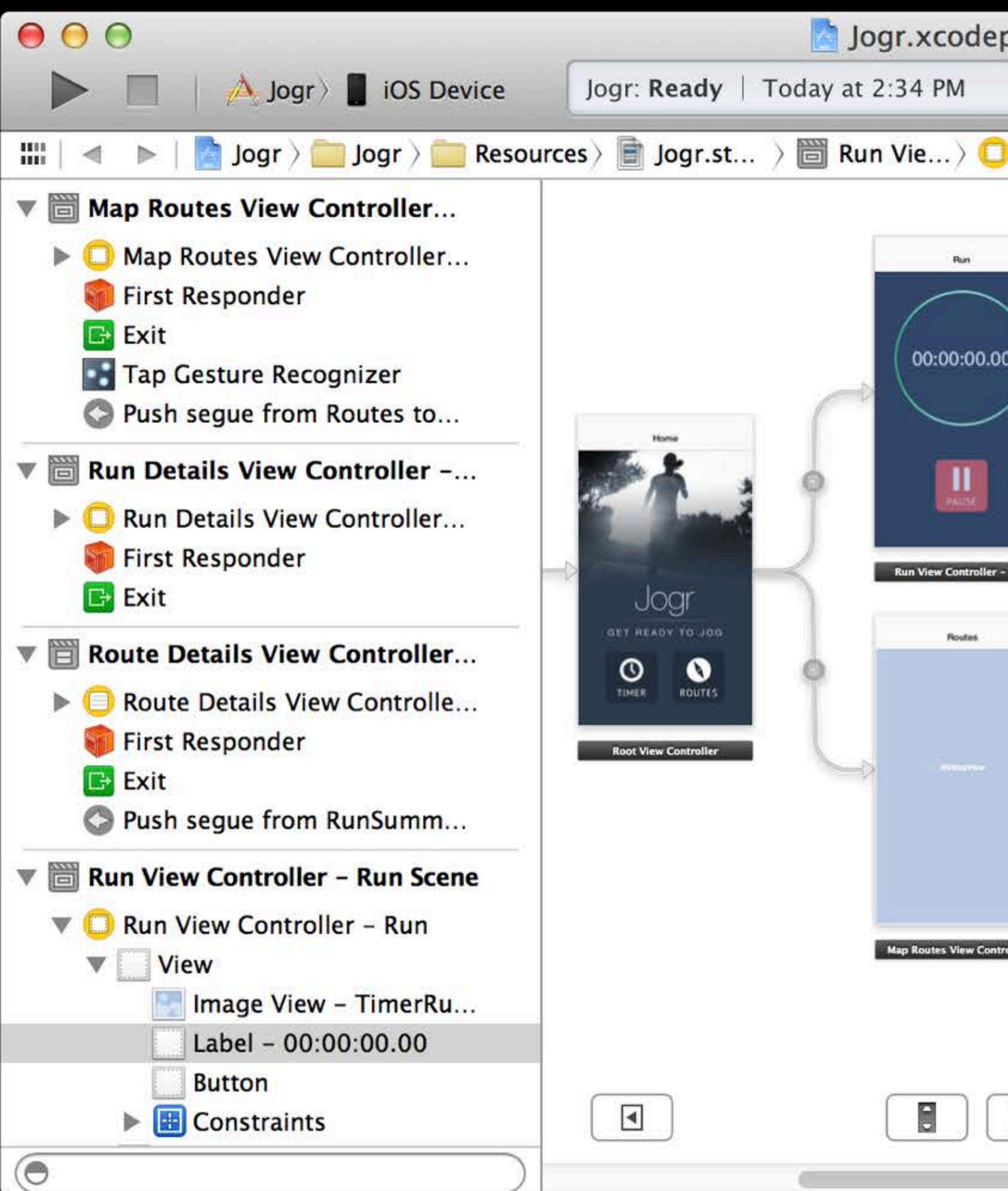

| proj — 🖹 Jogr.storyboard                                               |                                                                                                    |
|------------------------------------------------------------------------|----------------------------------------------------------------------------------------------------|
| No Issues                                                              |                                                                                                    |
| Run Vie > View > Label - 00:00:00.00                                   |                                                                                                    |
|                                                                        | Label                                                                                                  |
|                                                                        | Text Plain                                                                                             |
|                                                                        | 00:00:00                                                                                               |
| 。                                                                      | Color White Color                                                                                      |
|                                                                        | Font System Bold 36.0                                                                                  |
|                                                                        | Alignment 🗾 🔳 🗏                                                                                        |
|                                                                        | Lines                                                                                                  |
|                                                                        | Behavior 🗹 Enabled                                                                                     |
| - Run                                                                  | Highlighted                                                                                            |
| Runs Run                                                               | Baseline Align Baselines                                                                               |
|                                                                        | Line Breaks Truncate Tail                                                                              |
|                                                                        | D {} 🗊                                                                                                 |
| Table View<br>Number Constant                                          | Switch - Displays an element<br>showing the boolean state of a val<br>Allows tapping the control to    |
| roller - Route Details View Controller - Run Details View Controller - | Activity Indicator View - Provid<br>feedback on the progress of a task<br>process of unknown duration. |
| 8  ++   0 0 <b>q</b>   =   <b>q</b>                                    | Progress View - Depicts the progress of a task over time.                                              |
|                                                                        | 88 🔘                                                                                                   |

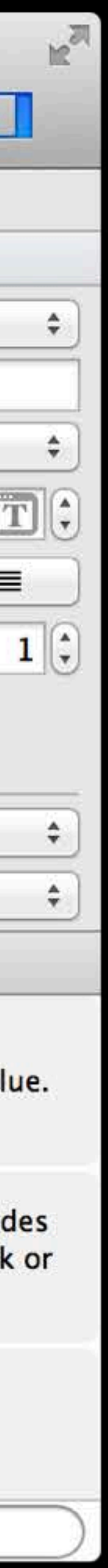

| $\mathbf{O}$ $\mathbf{O}$         |                      | 🔄 Jogr vcodeproj 🗕           | Jogr.storyboa                   | ard                           |                                                                       |
|-----------------------------------|----------------------|------------------------------|---------------------------------|-------------------------------|-----------------------------------------------------------------------|
| I iOS Device                      | Jogr: Ready   T      | Today at 34 PBAN             | las 🛛                           |                               |                                                                       |
| 🔠 🛛 🔹 🕨 🖂 Jogr 🤇 🧰 Jogr 🤇 🚞 Resou | rces 👌 📄 Jogr.st     | > 🛅 Run Vie > 🛑 Run Vie.     | > View > 1                      | abel - 00:00:00.00            |                                                                       |
| ▼ 🛅 Map Routes View Controller    |                      |                              |                                 |                               | Label                                                                 |
| Map Routes View Controller        |                      | Run                          |                                 |                               | Text Plain                                                            |
| First Responder                   |                      |                              |                                 |                               | 00:00:00                                                              |
| Exit                              |                      | 00:00:00                     |                                 |                               | Color White Color                                                     |
| Push seque from Routes to         |                      |                              |                                 |                               | Font System Bold 36.0                                                 |
| Run Details View Controller -     | Home                 |                              |                                 |                               | Alignment 🔚 🚍 🗧                                                       |
| Run Details View Controller       |                      | PALIX                        |                                 |                               | Lines                                                                 |
| First Responder                   |                      |                              |                                 |                               | Behavior 🗹 Enabled                                                    |
| Exit                              | Jogr                 | Run View Controller - Kun    |                                 |                               | Highlighted                                                           |
| Route Details View Controller     | GET READY TO JOG     | Routes                       | Plans<br>Postudype Cells        | Run                           | Baseline Align Baselines                                              |
| Route Details View Controlle      | TIMER ROUTES         |                              |                                 |                               | Line Breaks Truncate Tail                                             |
| First Responder                   | Root View Controller |                              |                                 |                               | D {} 🖬                                                                |
| Exit     Duch coque from RunSumm  |                      |                              | Table View<br>Pomotype Common   |                               | Switch - Displays an element                                          |
| Push segue nom kunsumm            |                      |                              |                                 |                               | Allows tapping the control to                                         |
| Run View Controller – Run Scene   |                      |                              |                                 |                               |                                                                       |
| View                              |                      | Map Routes View Controller - | Route Details View Controller - | Run Details View Controller - | Activity Indicator View – Provided feedback on the progress of a task |
| Image View – TimerRu              |                      |                              |                                 |                               | process of unknown duration.                                          |
| Label - 00:00:00.00               |                      |                              |                                 |                               |                                                                       |
| Button                            |                      |                              |                                 |                               | Progress View – Depicts the                                           |
| Constraints                       |                      |                              |                                 |                               | progress or a task over time.                                         |
|                                   |                      | C                            |                                 | 2                             |                                                                       |

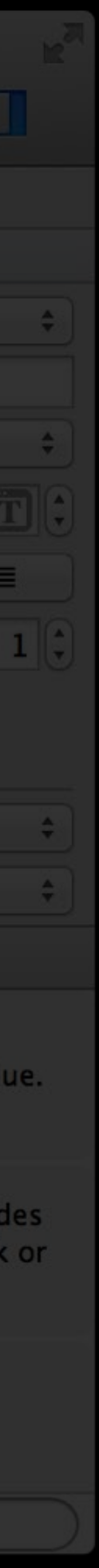

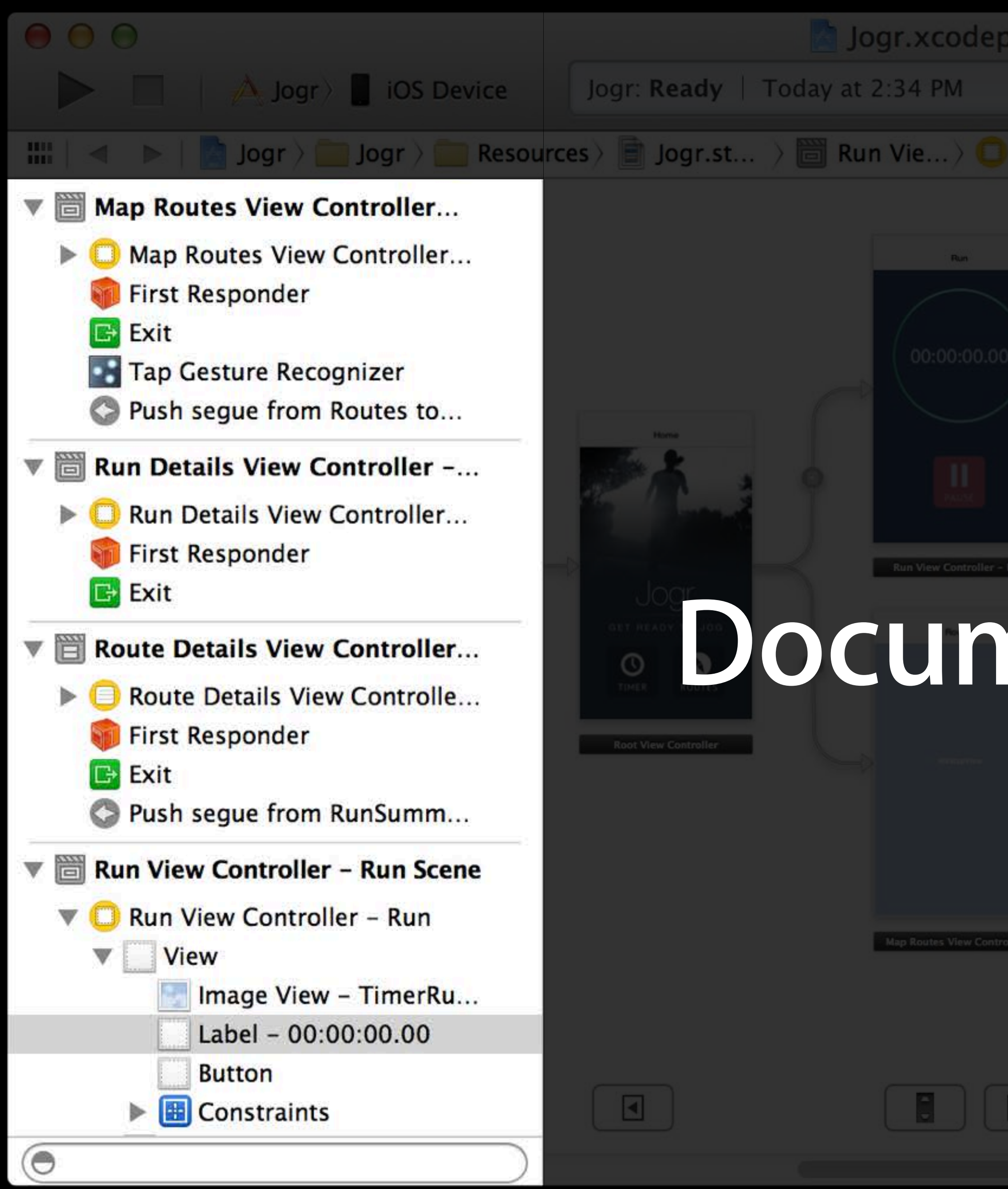

| proj — 🖹 Jogr.storyboard                                               |                                                                                                    |
|------------------------------------------------------------------------|----------------------------------------------------------------------------------------------------|
|                                                                        |                                                                                                    |
| Run Vie View Label - 00:00:00.00                                       |                                                                                                    |
|                                                                        | Label                                                                                                  |
|                                                                        | Text Plain                                                                                             |
|                                                                        | 00:00:00                                                                                               |
|                                                                        | Color White Color                                                                                      |
|                                                                        | Font System Bold 36.0                                                                                  |
|                                                                        | Alignment 📻 🚍 🗏                                                                                        |
|                                                                        | Lines                                                                                                  |
|                                                                        | Behavior 🗹 Enabled                                                                                     |
| - Rún                                                                  | Highlighted                                                                                            |
| nont Outlin                                                            | Baseline Align Baselines                                                                               |
|                                                                        | Line Breaks Truncate Tail                                                                              |
|                                                                        | D {} 📬 🗖                                                                                               |
| Table View<br>Semicros finite                                          | Switch – Displays an element<br>showing the boolean state of a val<br>Allows tapping the control to    |
| roller - Route Details View Controller - Run Details View Controller - | Activity Indicator View – Provid<br>feedback on the progress of a task<br>process of unknown duration. |
| E  ++   0  E Q = Q                                                     | Progress View – Depicts the progress of a task over time.                                              |
|                                                                        |                                                                                                    |

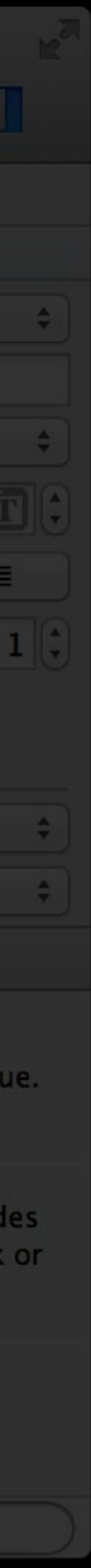

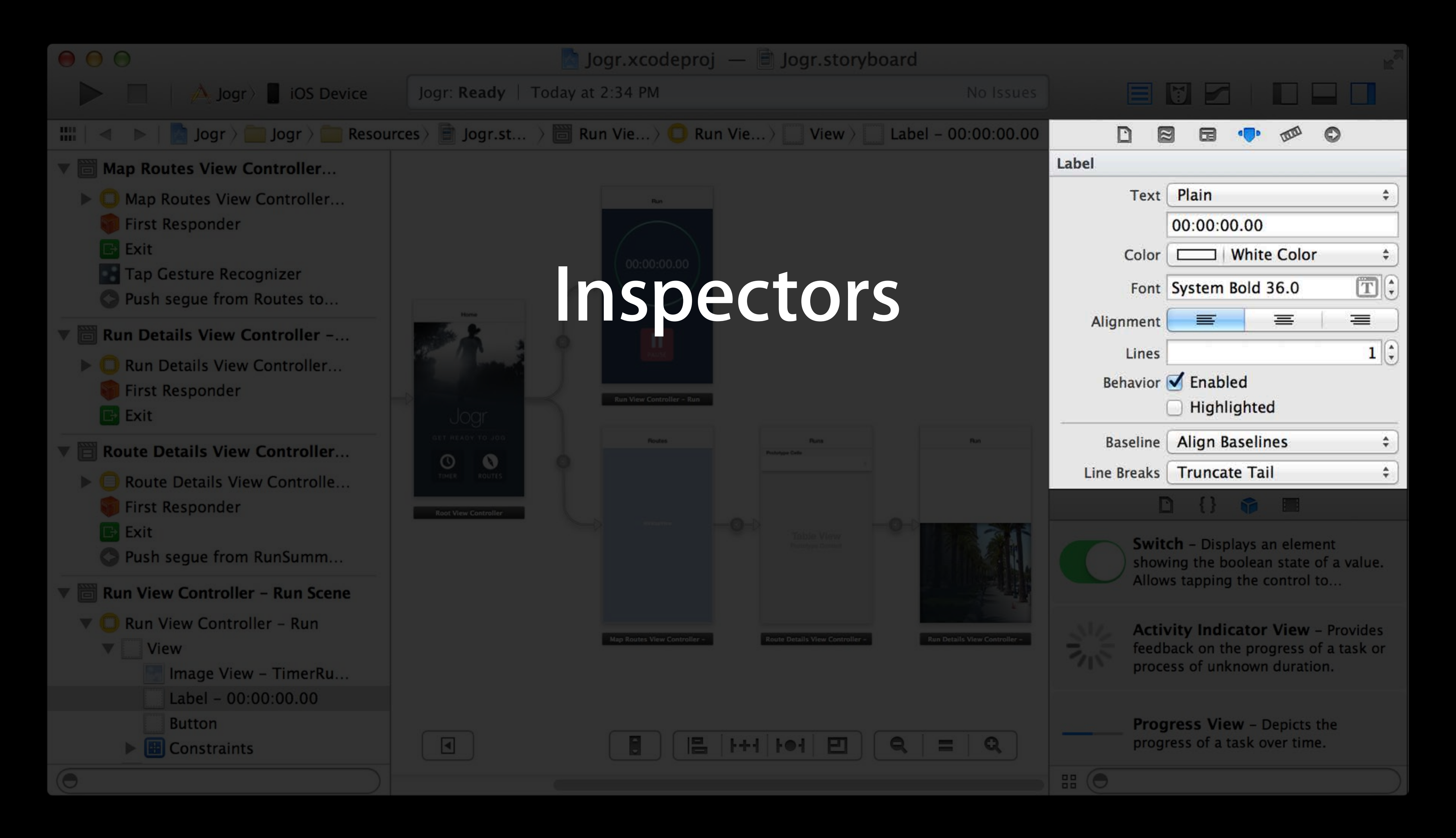

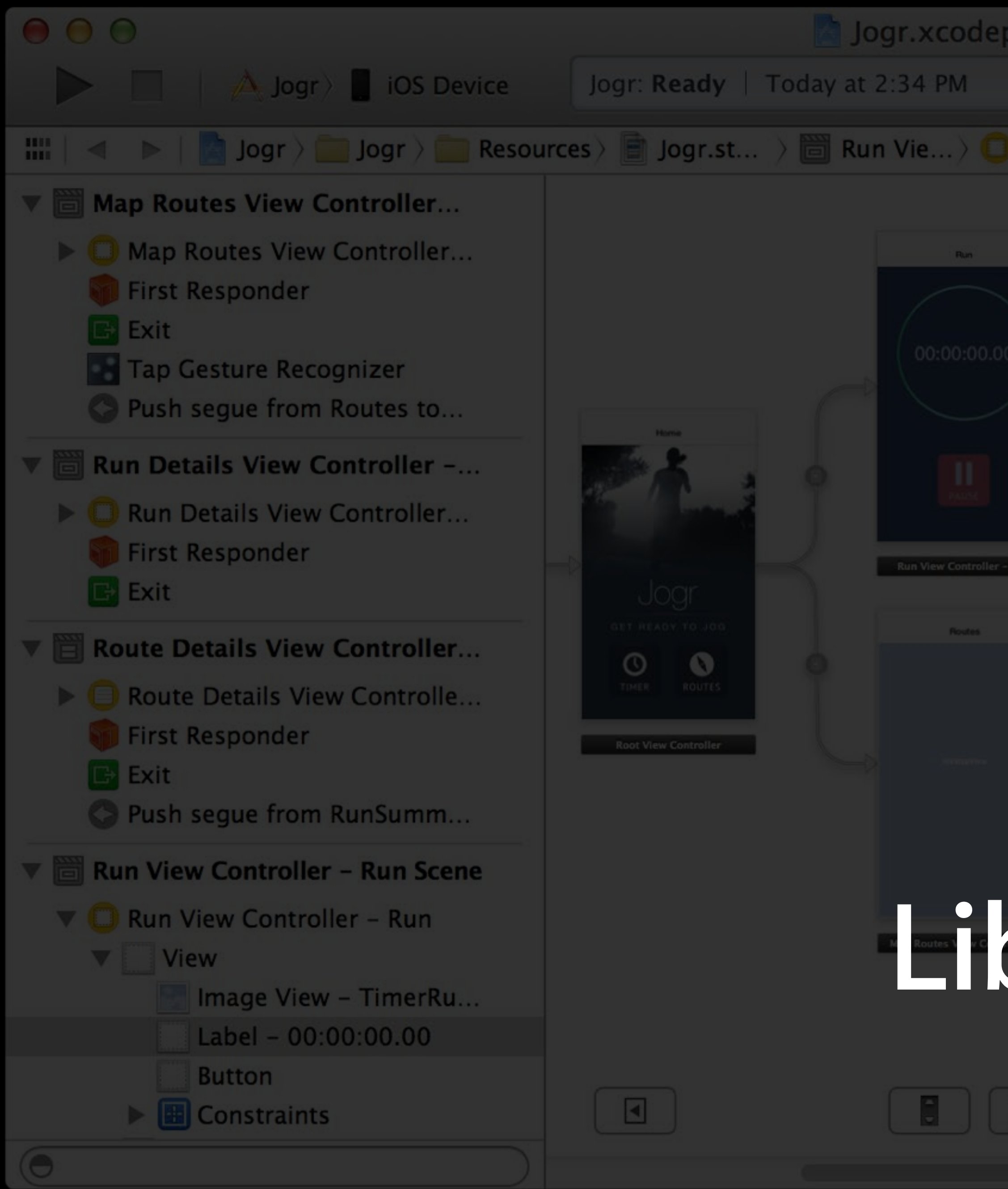

| proj — 🖹 Jogr.storyboard                                                                                                    |                                                                                                    |
|----------------------------------------------------------------------------------------------------|----------------------------------------------------------------------------------------------------|
|                                                                                                    |                                                                                                    |
| Run Vie View Label - 00:00:00.00                                                                                                    |                                                                                                    |
|                                                                                                    | Label                                                                                                  |
|                                                                                                    | Text Plain                                                                                             |
|                                                                                                    | 00:00:00                                                                                               |
|                                                                                                    | Color White Color                                                                                      |
|                                                                                                    | Font System Bold 36.0                                                                                  |
|                                                                                                    | Alignment 📻 😑 😑                                                                                        |
|                                                                                                    | Lines                                                                                                  |
|                                                                                                    | Behavior 🗹 Enabled                                                                                     |
|                                                                                                    | Highlighted                                                                                            |
| Runs Run                                                                                                    | Baseline Align Baselines                                                                               |
|                                                                                                    | Line Breaks Truncate Tail                                                                              |
|                                                                                                    | D {} 🗊 🔳                                                                                               |
| Trible View<br>Periode and the second second se | Switch - Displays an element<br>showing the boolean state of a val<br>Allows tapping the control to    |
| orary                                                                                                    | Activity Indicator View - Provid<br>feedback on the progress of a task<br>process of unknown duration. |
| E  ++   0  E Q = Q                                                                                                    | Progress View - Depicts the progress of a task over time.                                              |
|                                                                                                    |                                                                                                    |

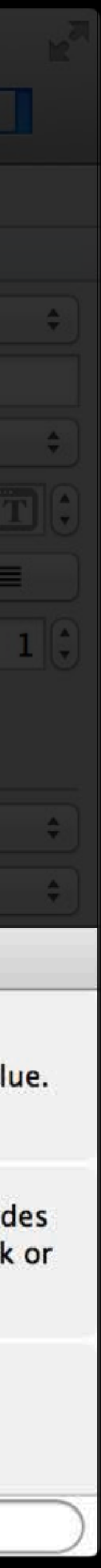

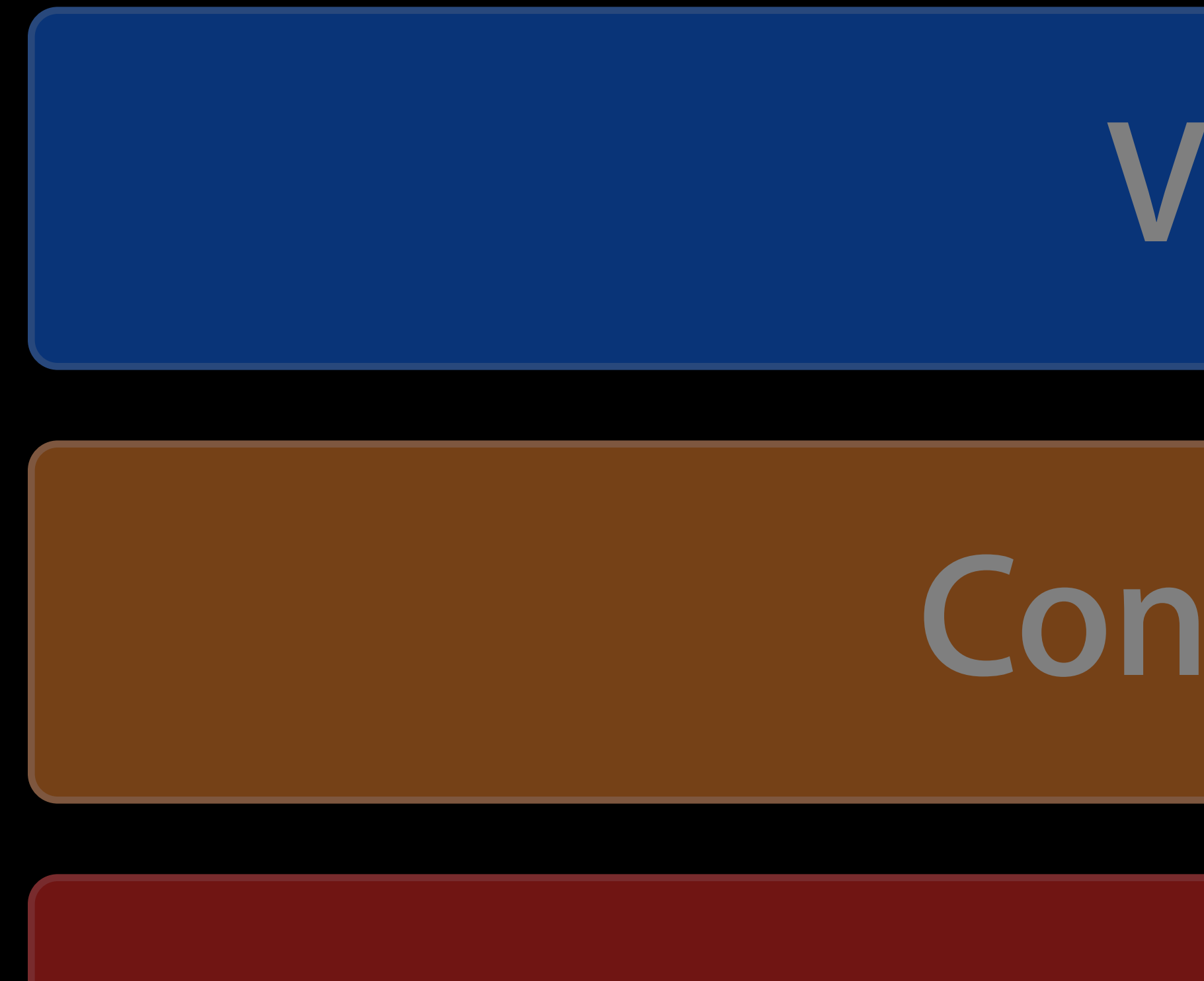

### View

## Controller

## Model

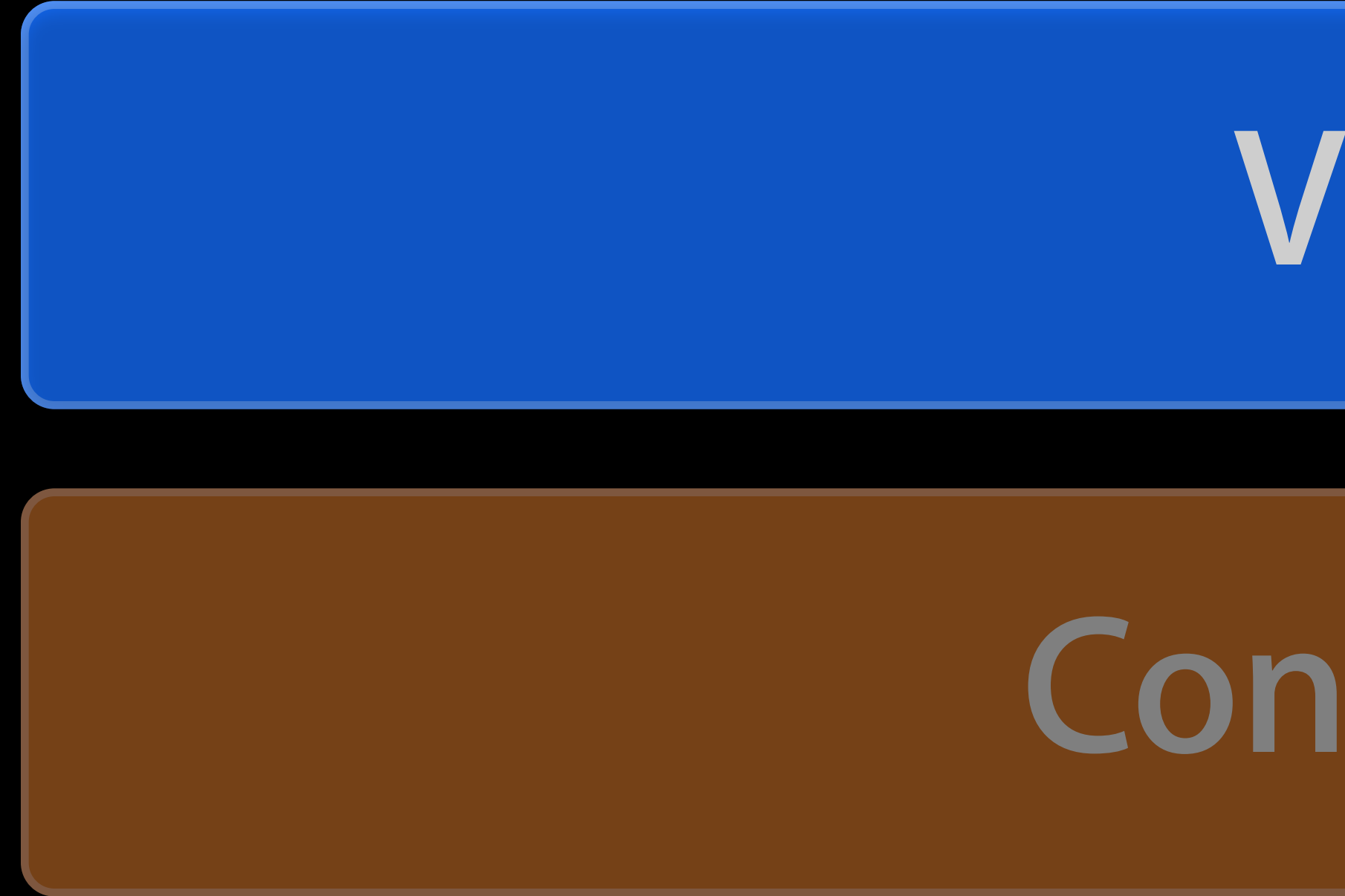

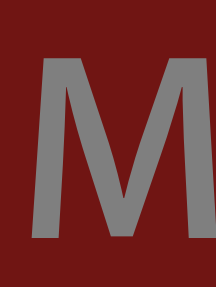

### View

# Controller

## Model

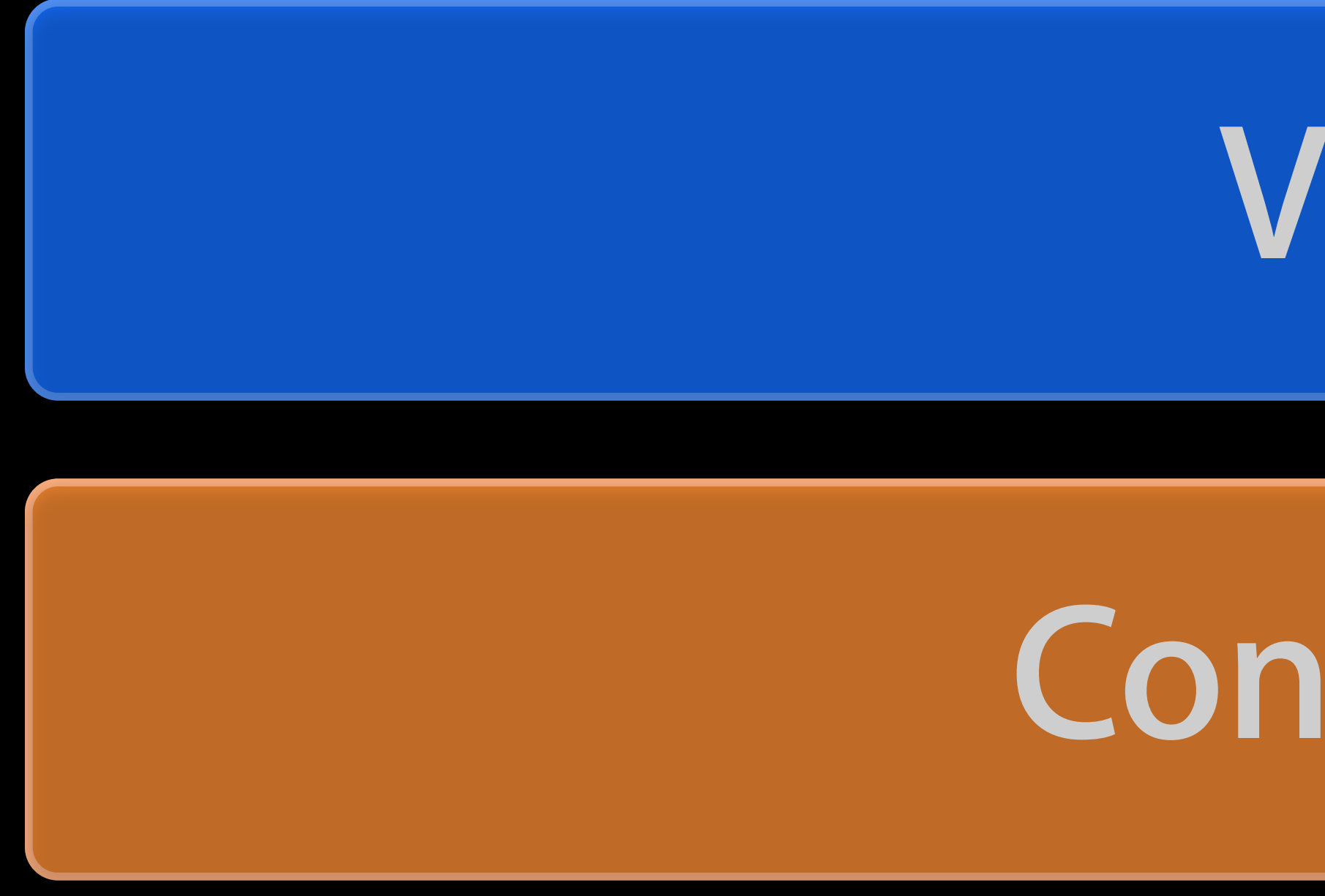

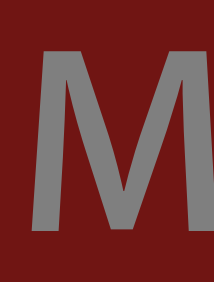

### View

## Controller

## Model

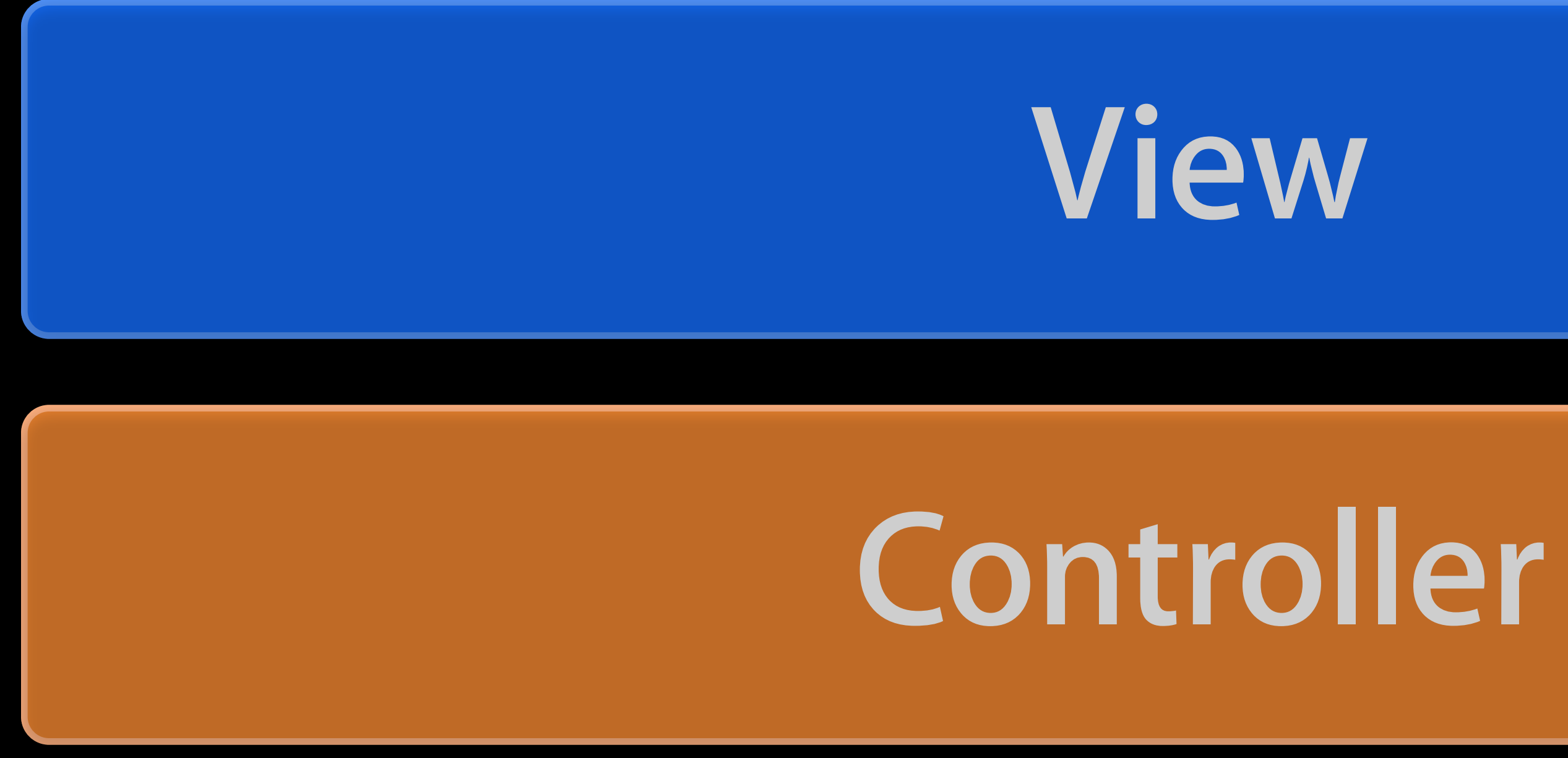

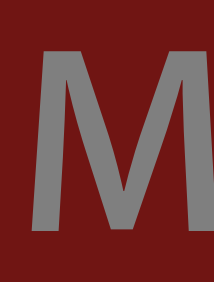

### Mode

### Storyboards

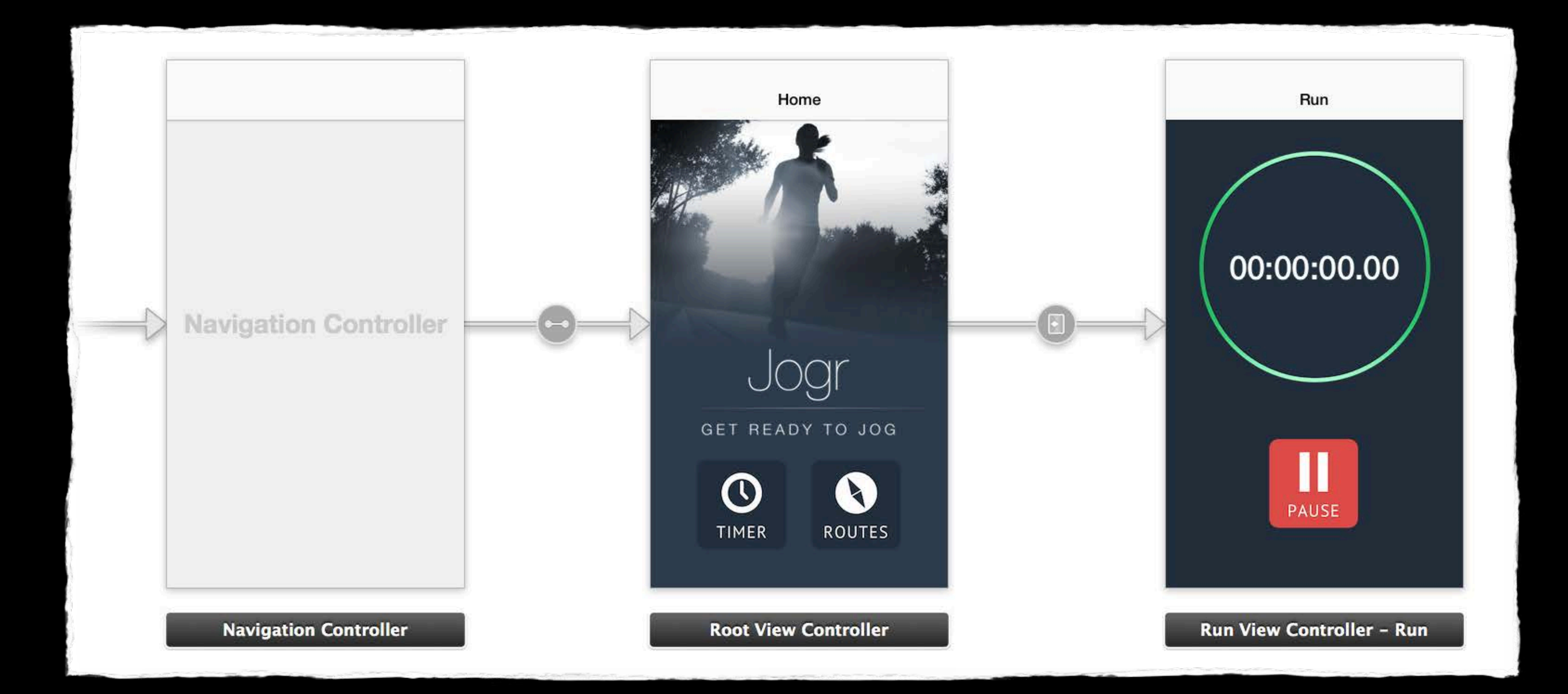

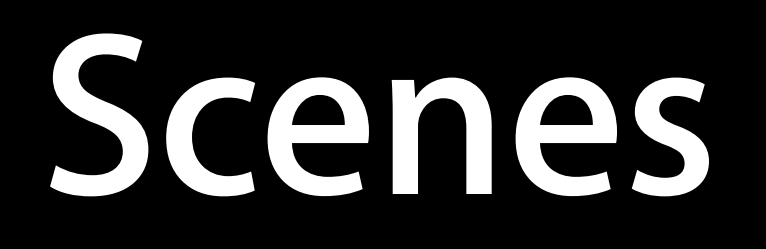

• A screen or portion of the user interface

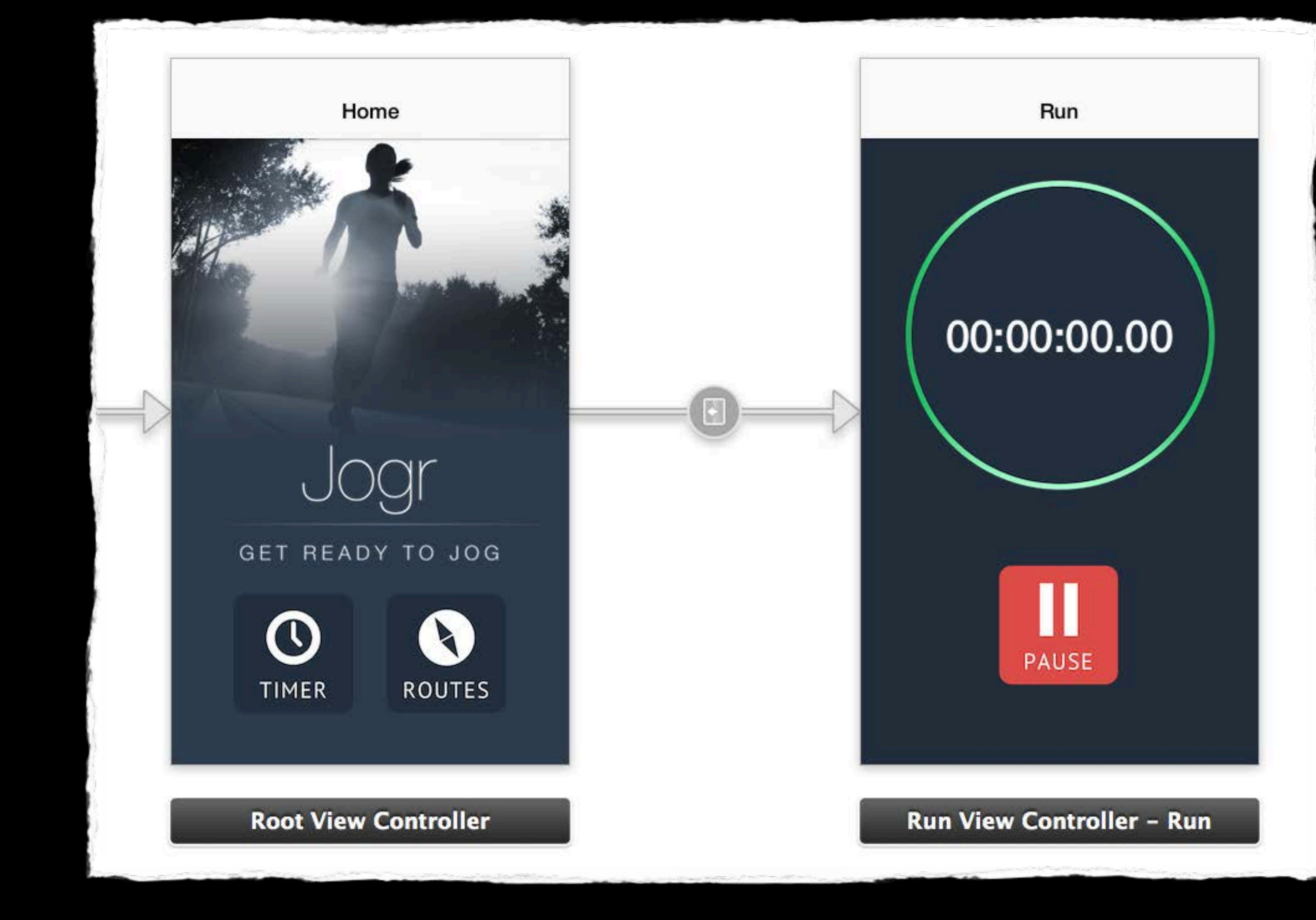

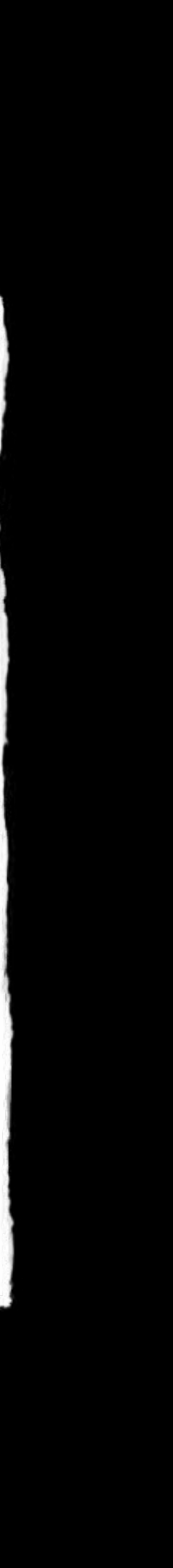

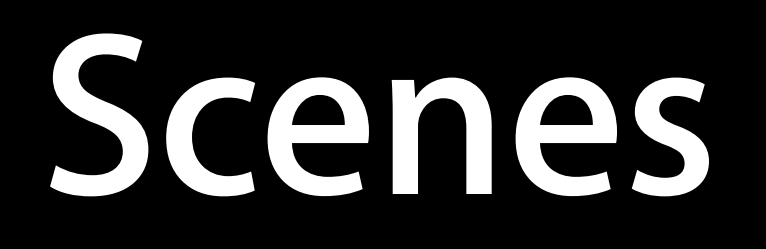

• A screen or portion of the user interface

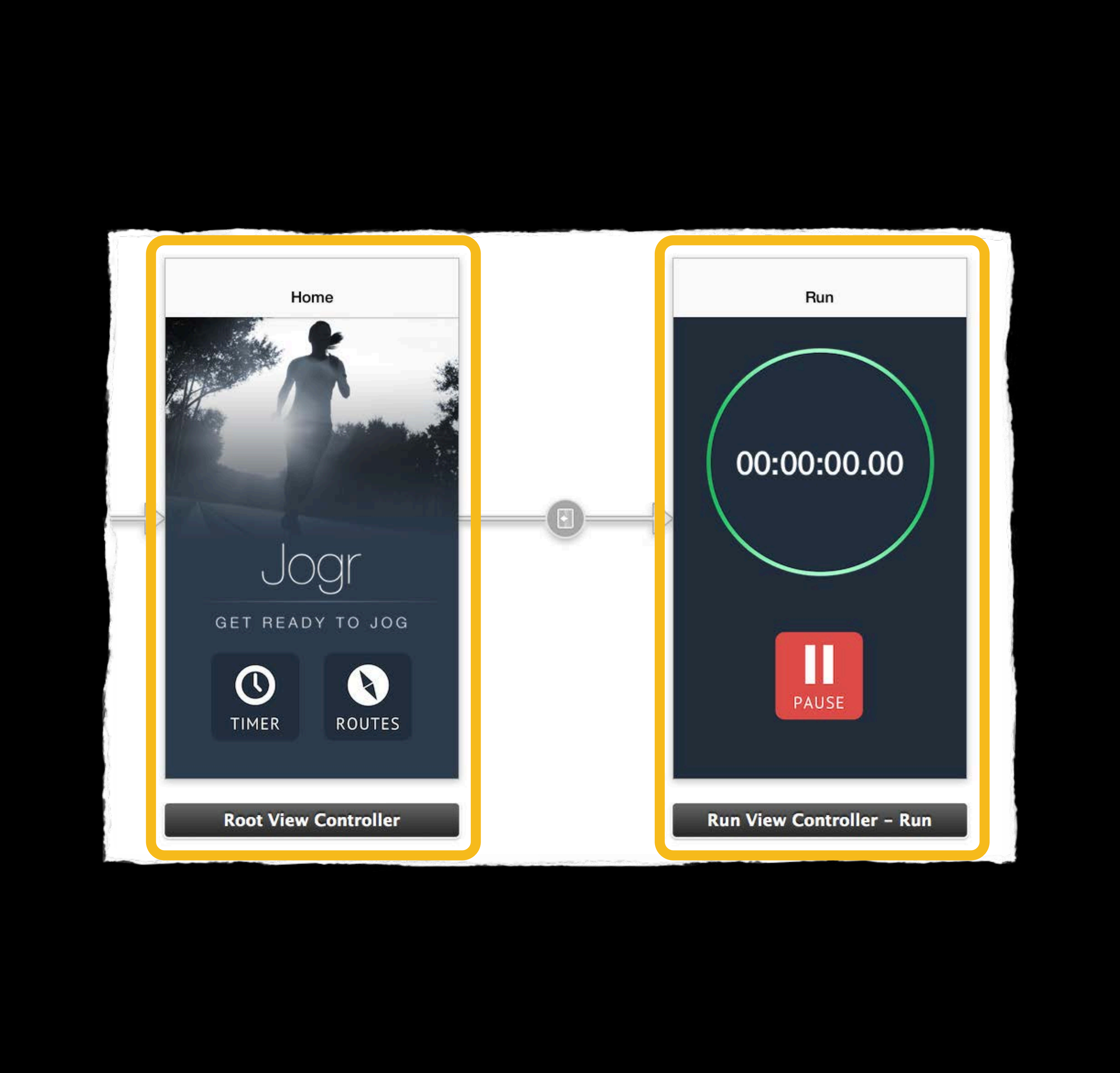

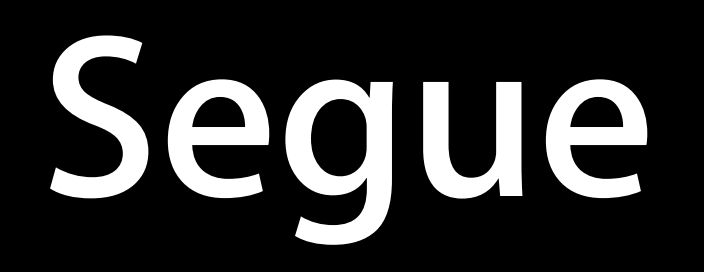

- The action to move from one scene to another
- Push data from one scene to the next

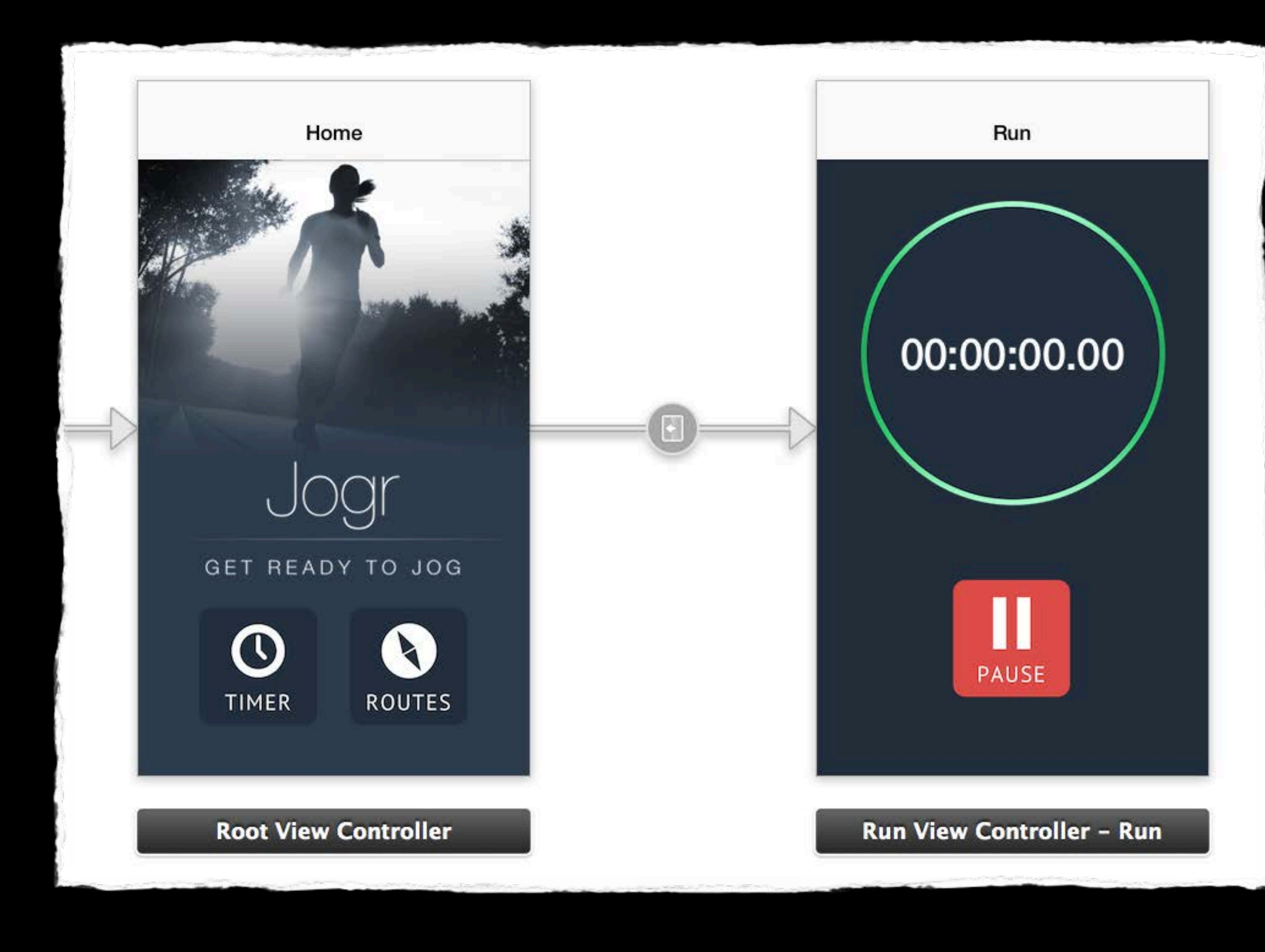

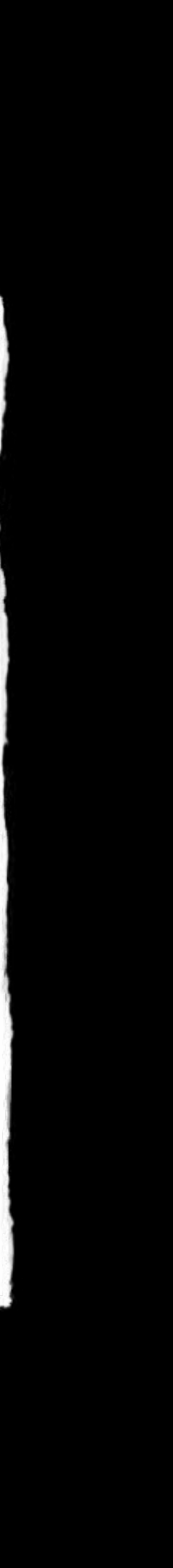

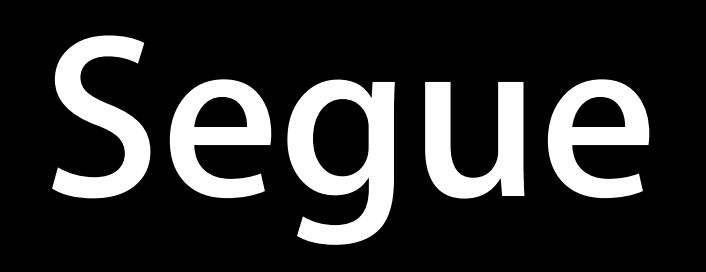

- The action to move from one scene to another
- Push data from one scene to the next

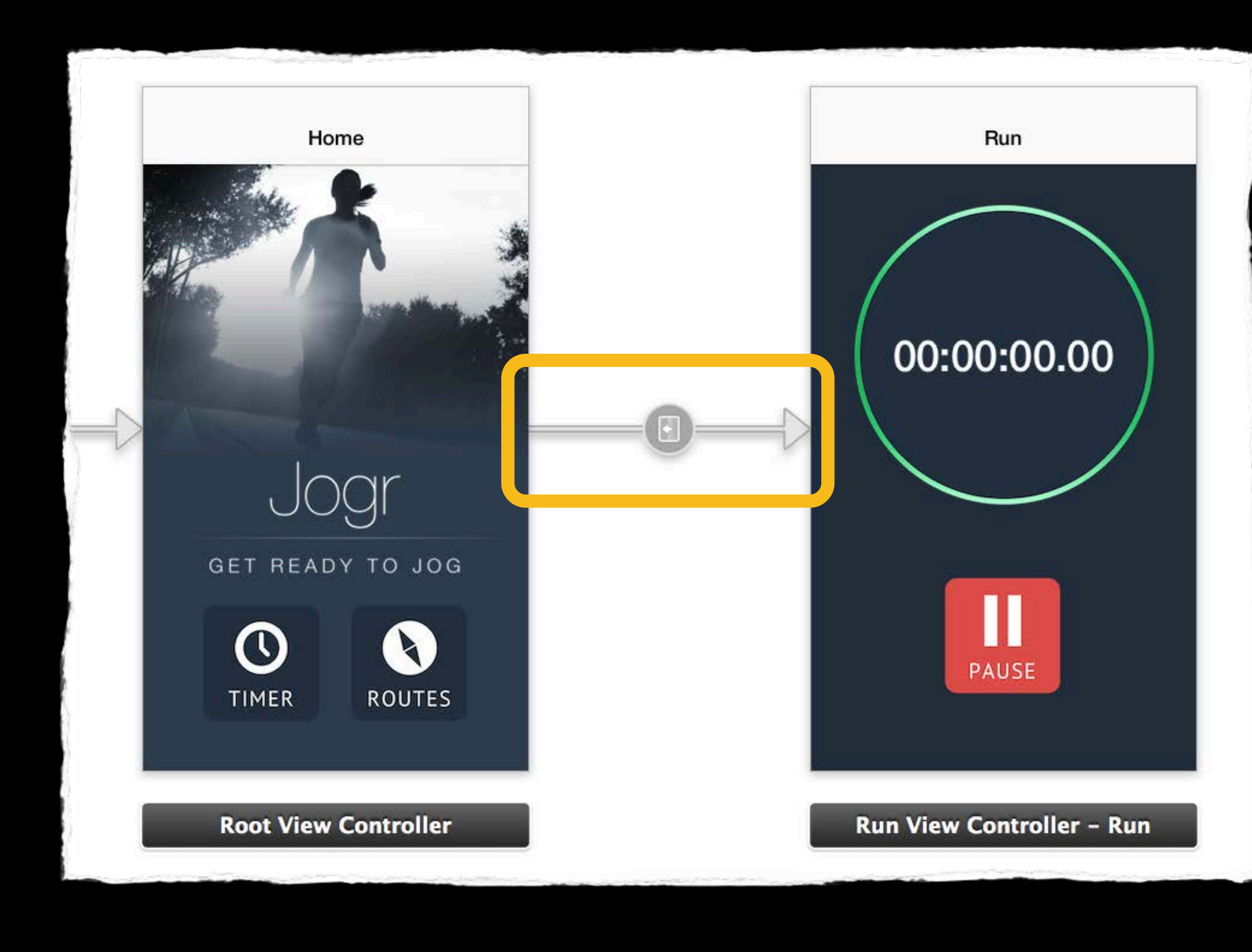

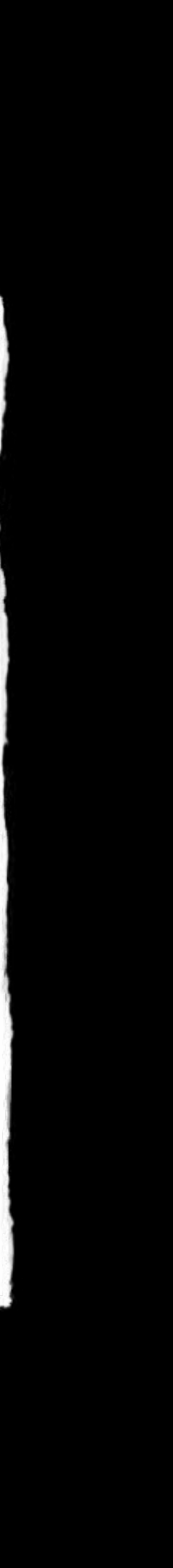

- Create simple user interfaces
- Change properties
- Resize and align objects
- Make connections
  - Between scenes
  - To code

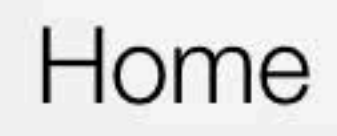

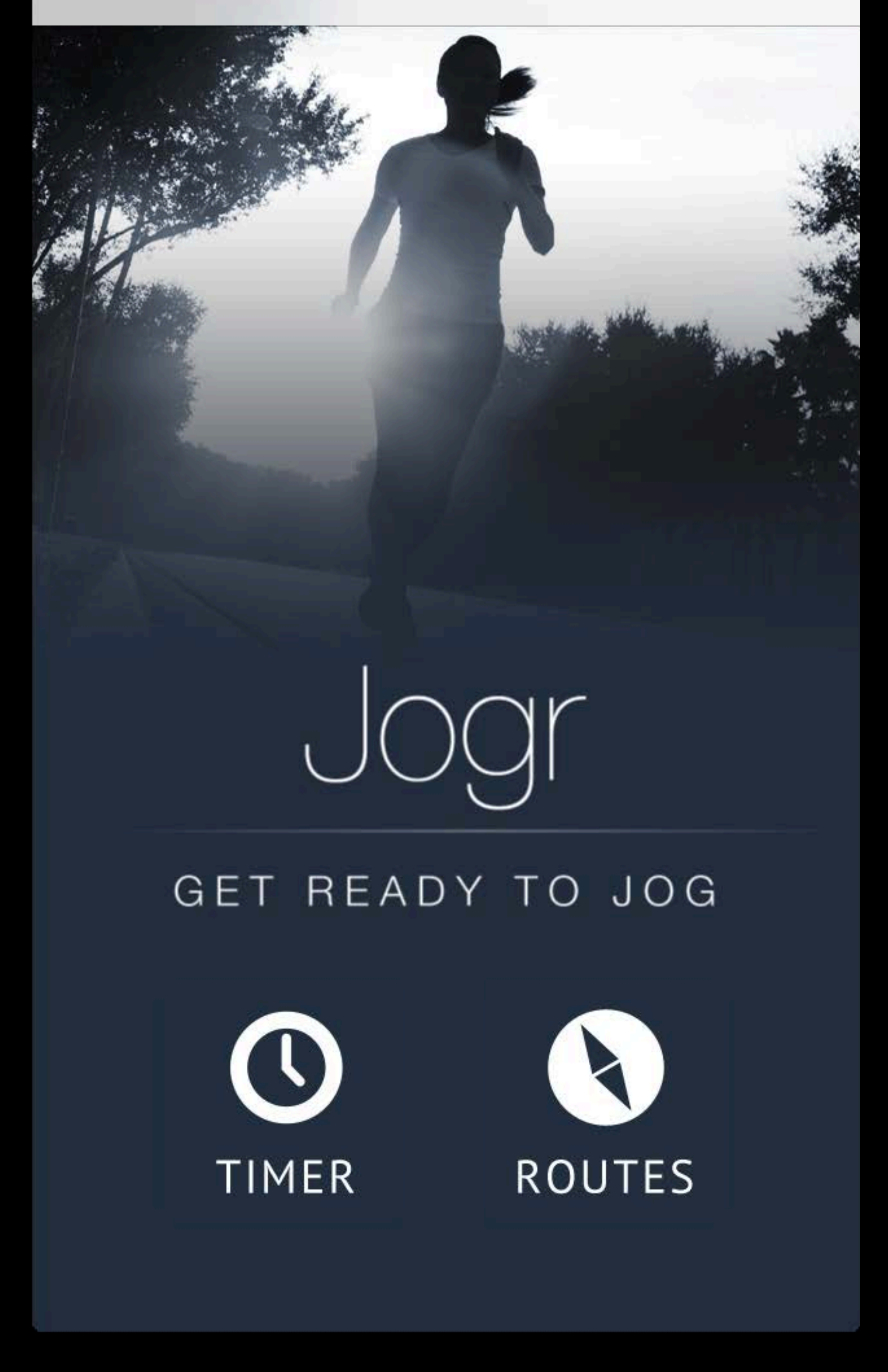

- Create simple user interfaces
- Change properties
- Resize and align objects
- Make connections
  - Between scenes
  - To code

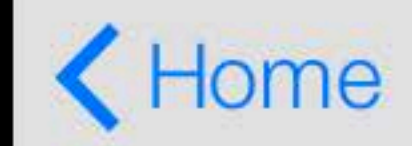

Run

### 00:00:02.60

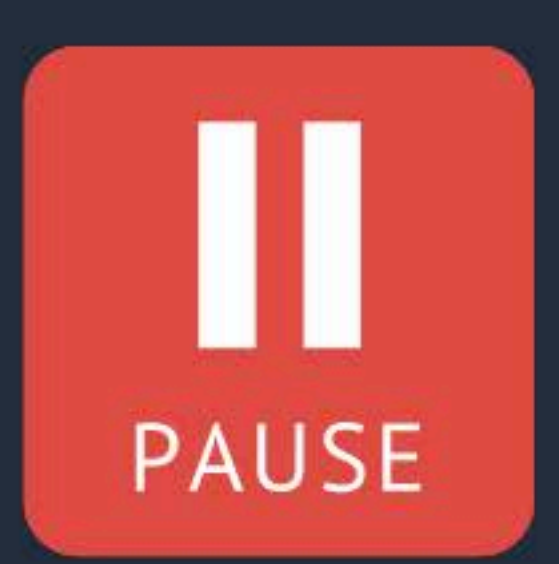

### Demo Building an interface

### Outlets **Connect UI objects to properties**

#### @property (weak, nonatomic) UIButton \*pauseRunButton;

### Outlets Connect UI objects to properties

#### @property (weak, nonatomic) IBOutlet UIButton \*pauseRunButton;

### Actions **Connect controls to methods**

- (void) pauseOrRun:(id)sender;

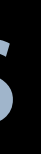

### Actions **Connect controls to methods**

- (IBAction) pauseOrRun:(id)sender;

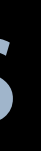

# Storyboards. .What's Next?

Alex Raftis

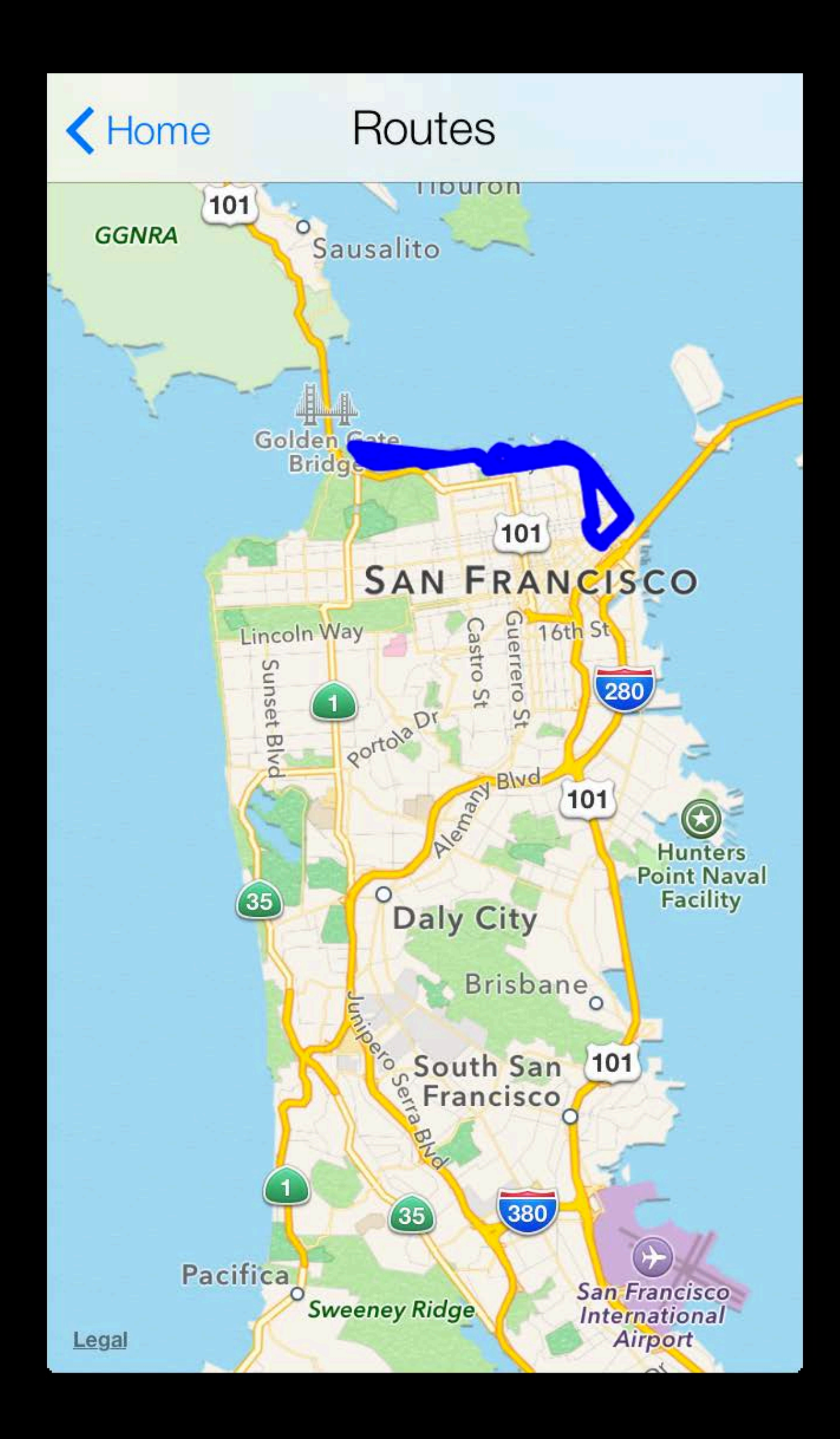

| Routes | Pier 39 |   |
|--------|---------|---|
|        |         | > |
|        |         |   |
|        |         |   |
|        |         |   |
|        |         |   |
|        |         |   |
|        |         |   |
|        |         |   |
|        |         |   |
|        |         |   |
|        |         |   |

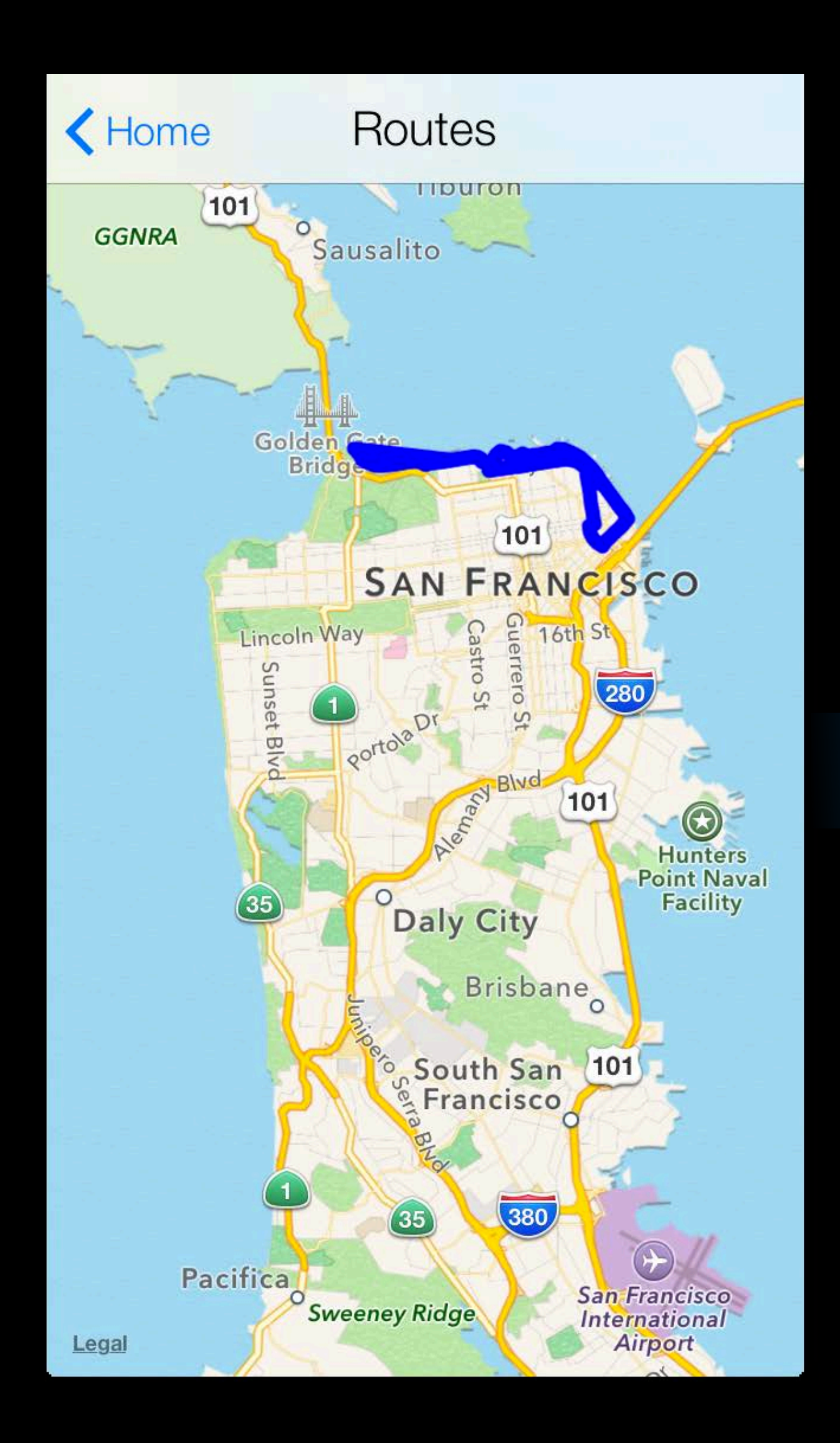

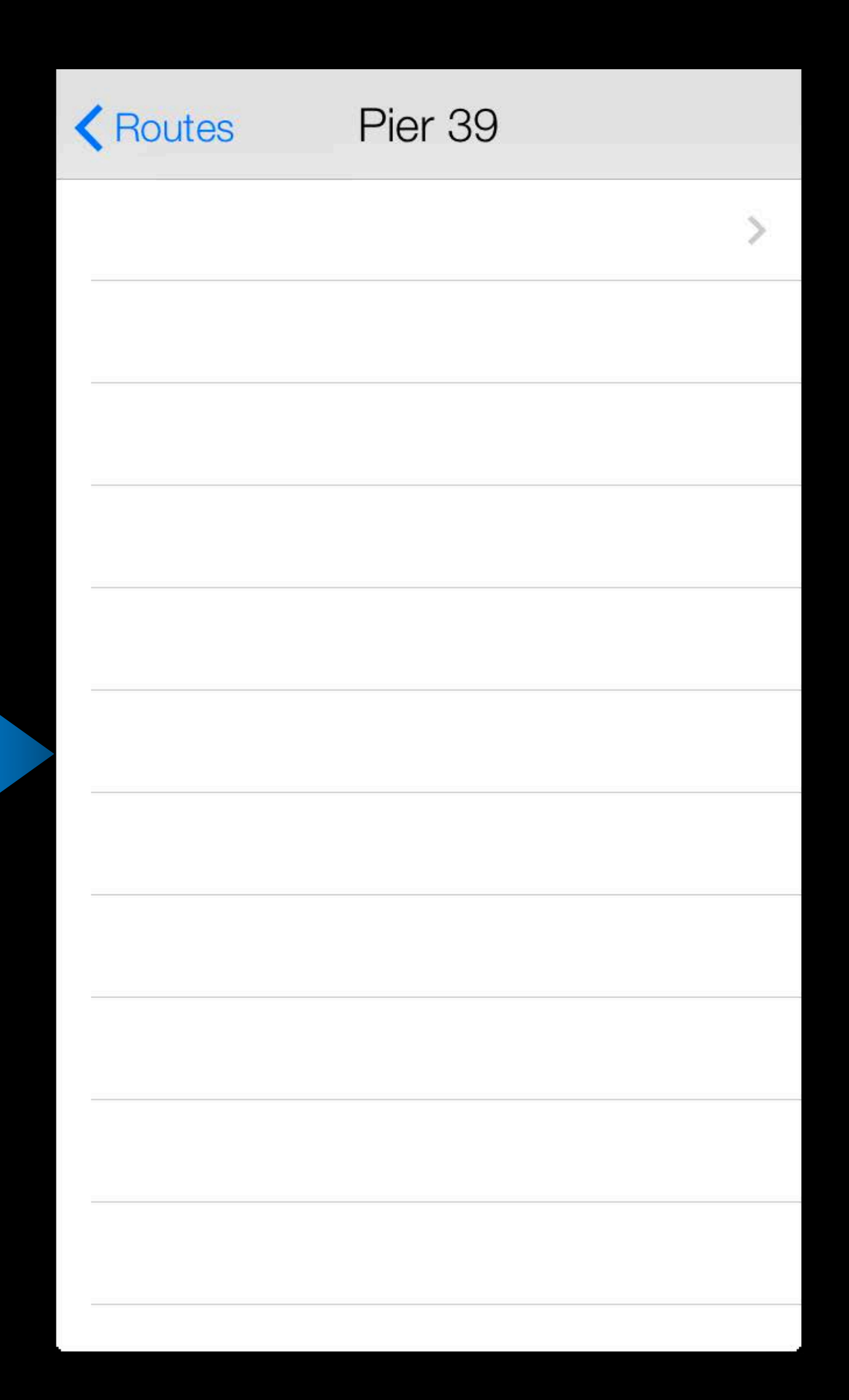

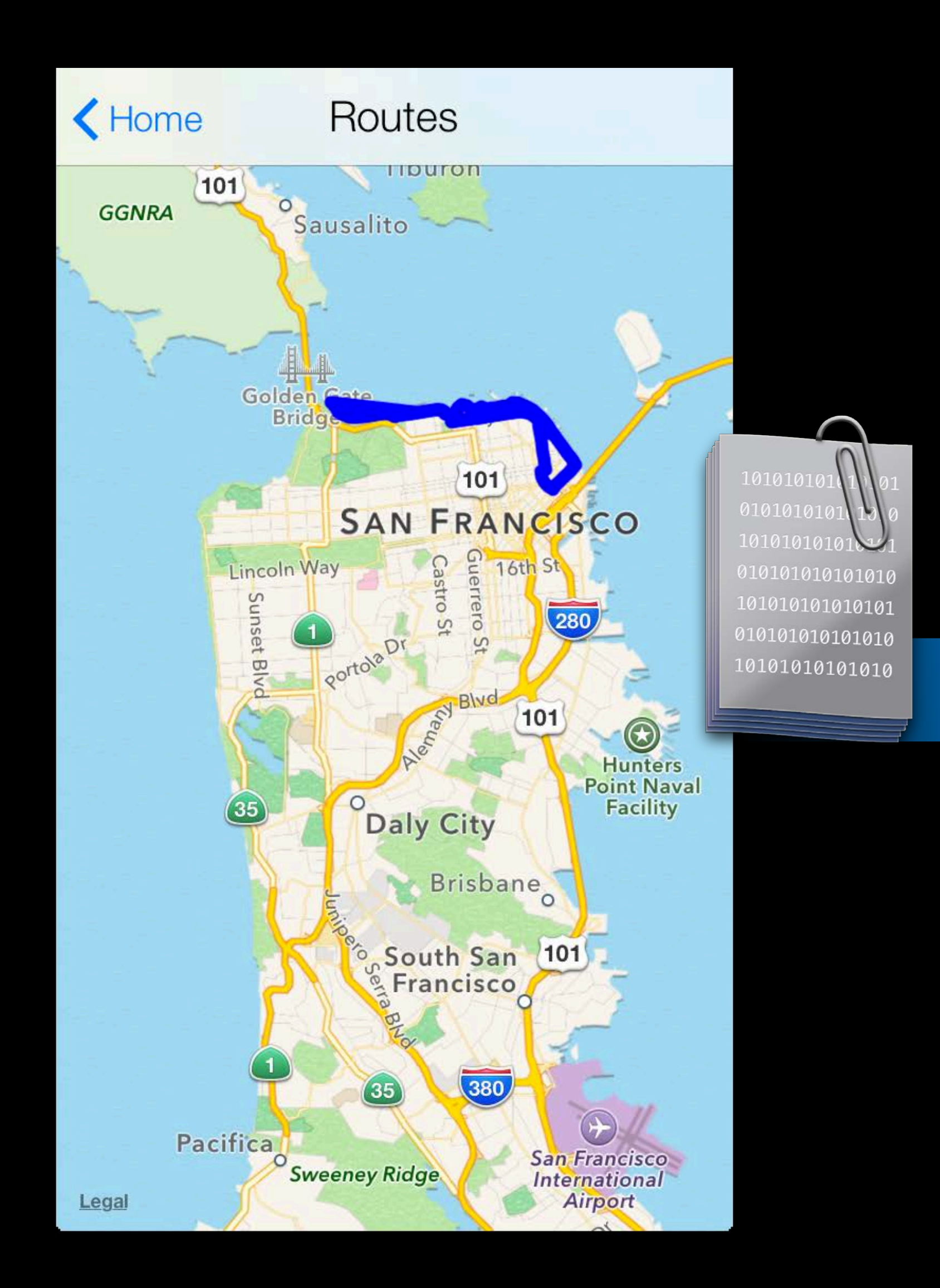

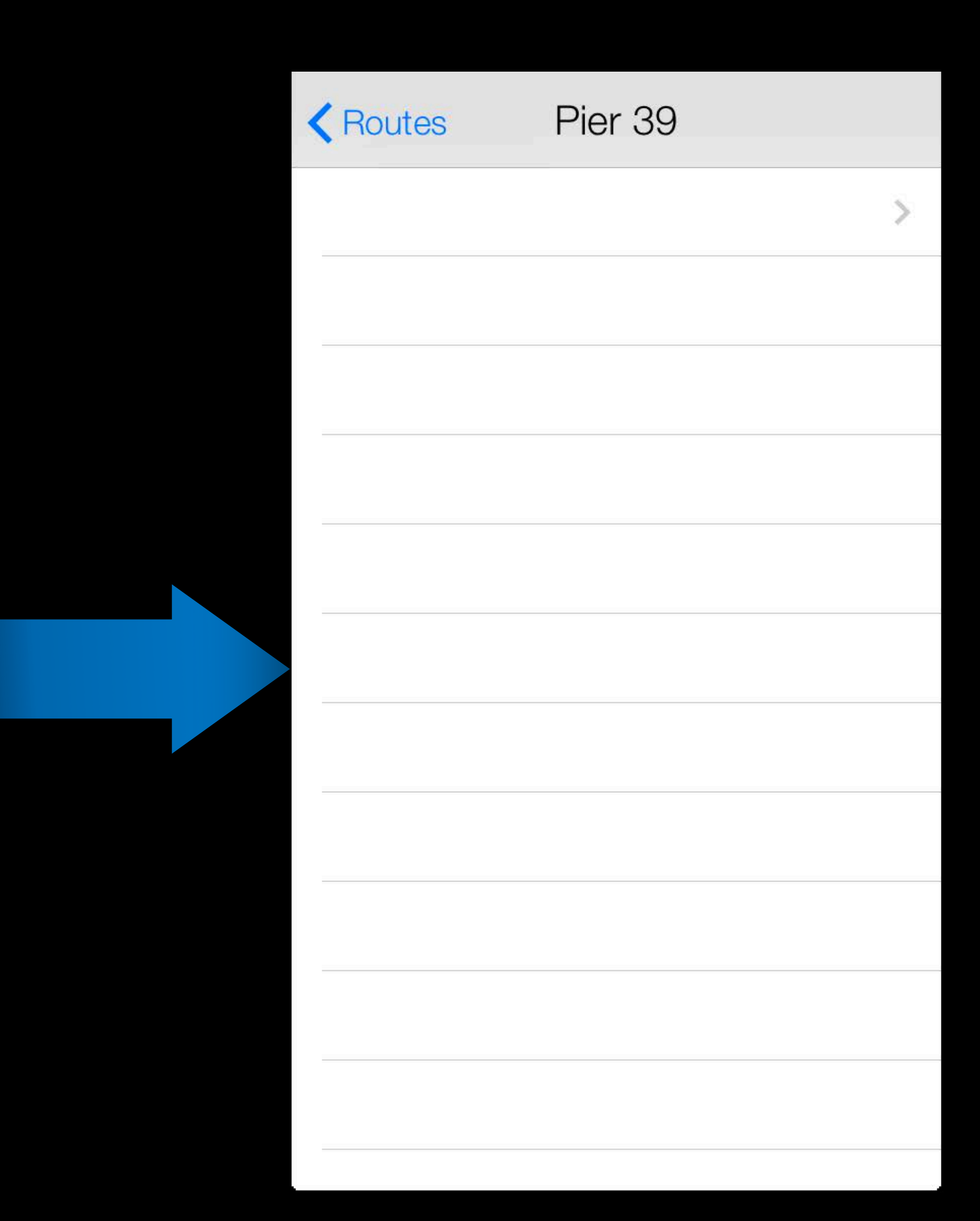

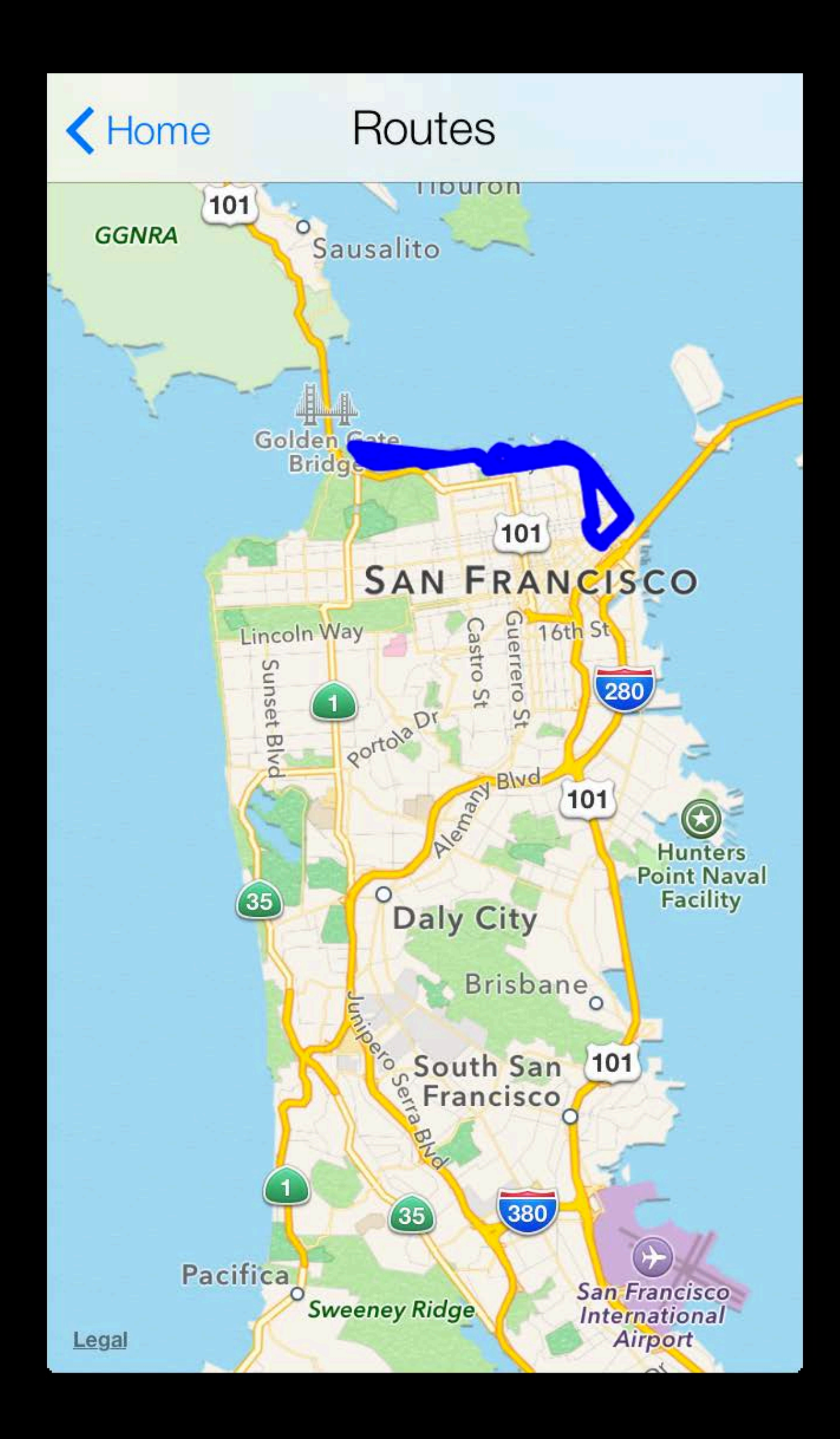

| Routes       | Pier 39 |   |
|--------------|---------|---|
| June 9th, 20 | 013     | > |
|              |         |   |
|              |         |   |
|              |         |   |
|              |         |   |
|              |         |   |
|              |         |   |
|              |         |   |
|              |         |   |
|              |         |   |
|              |         |   |
|              |         |   |

- Gesture recognizer
- Activating segues in code
- Passing data between scenes
- Setting delegates and data sources
- Create reusable table cells
- Adding custom UI elements

#### Home

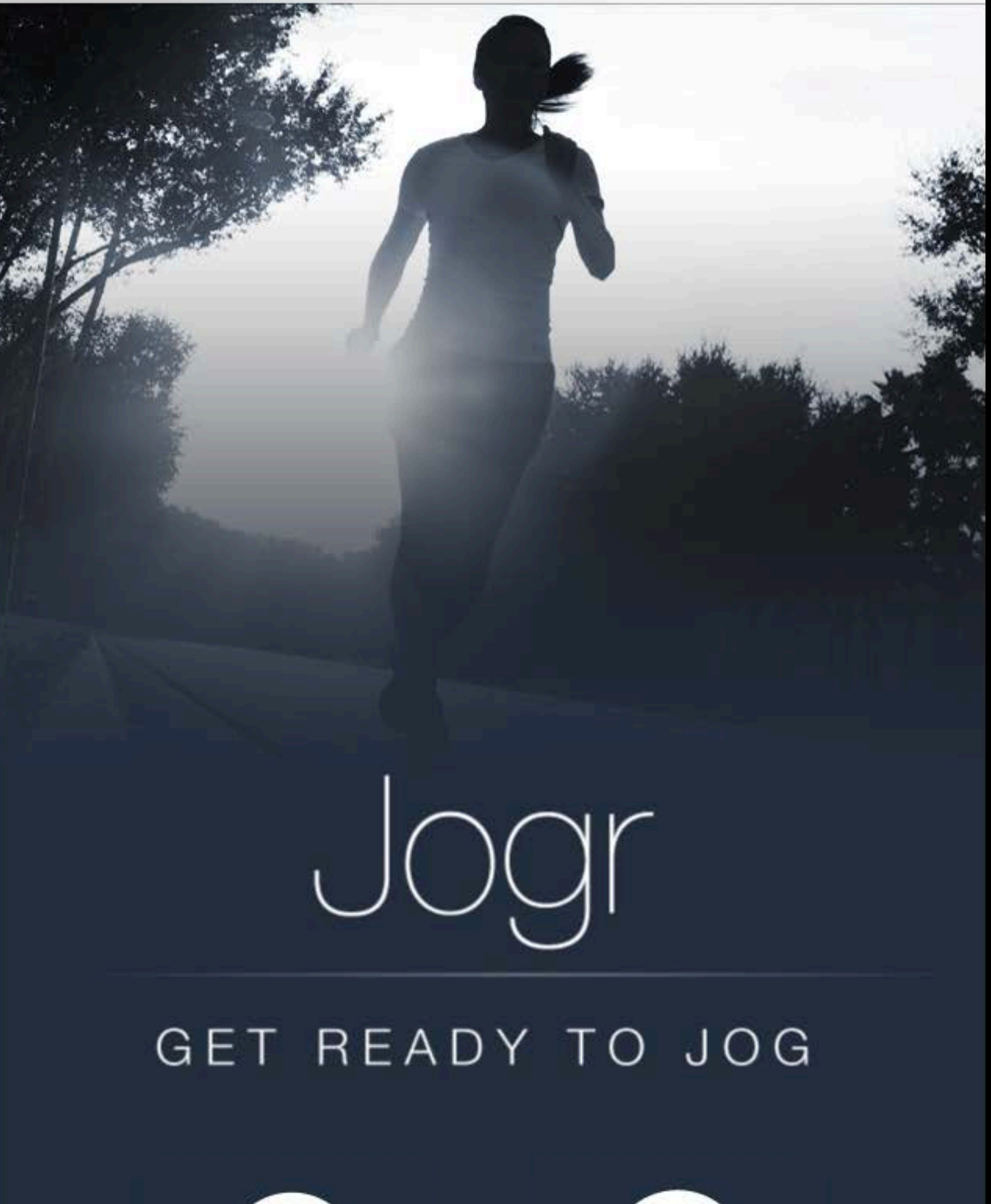

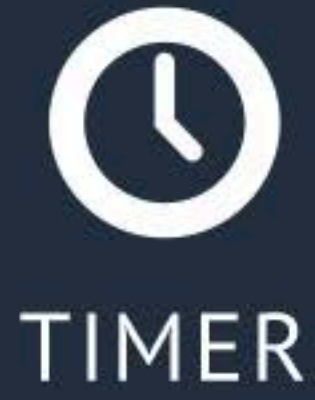

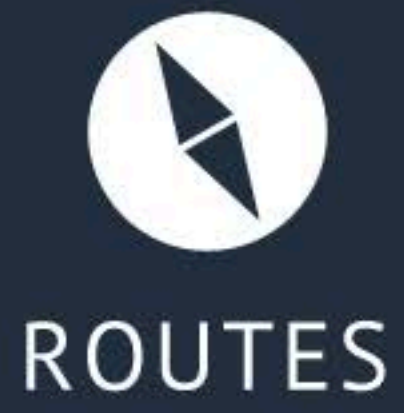

- Gesture recognizer
- Activating segues in code
- Passing data between scenes
- Setting delegates and data sources
- Create reusable table cells
- Adding custom UI elements

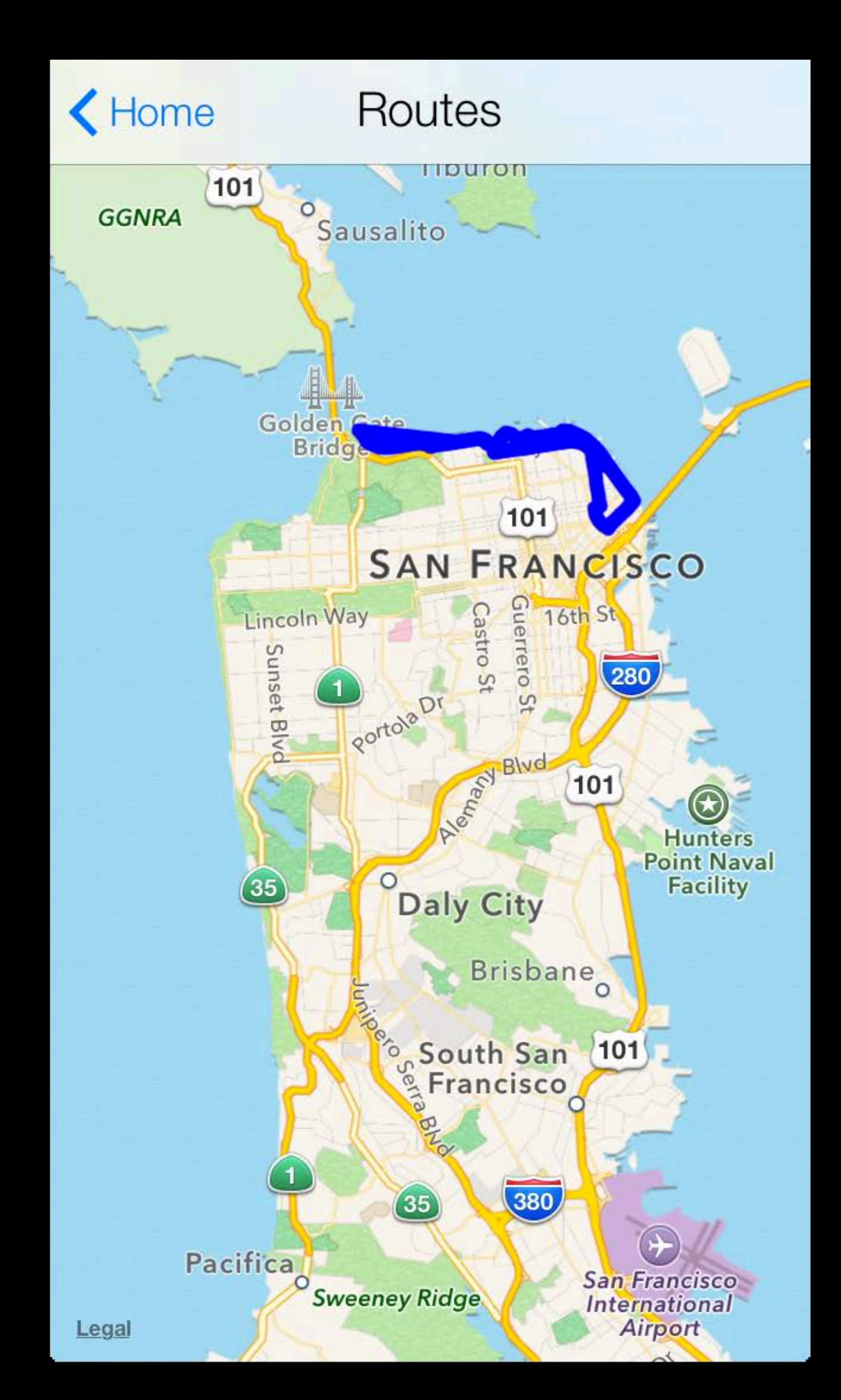

- Gesture recognizer
- Activating segues in code
- Passing data between scenes
- Setting delegates and data sources
- Create reusable table cells
- Adding custom UI elements

| 1020 | -  |      |    |
|------|----|------|----|
|      | Po | u it | 00 |
|      | nu | ut   | 62 |
|      |    |      |    |

#### TestRoute

#### EmbarcaderoRun

- Gesture recognizer
- Activating segues in code
- Passing data between scenes
- Setting delegates and data sources
- Create reusable table cells
- Adding custom UI elements

### TestRoute EmbarcaderoRun

### My Run Speed

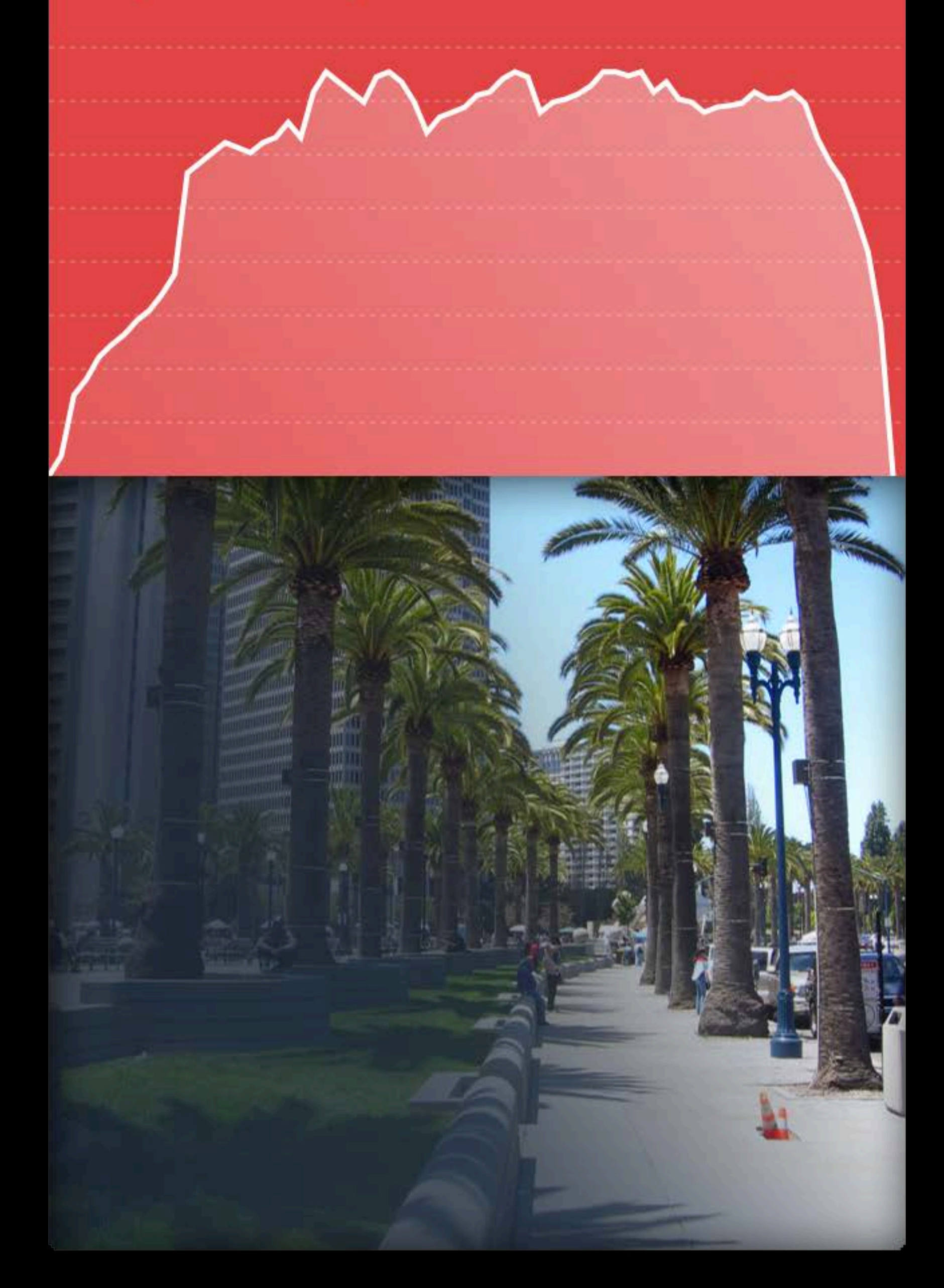

### Demo Storyboards...what's next?

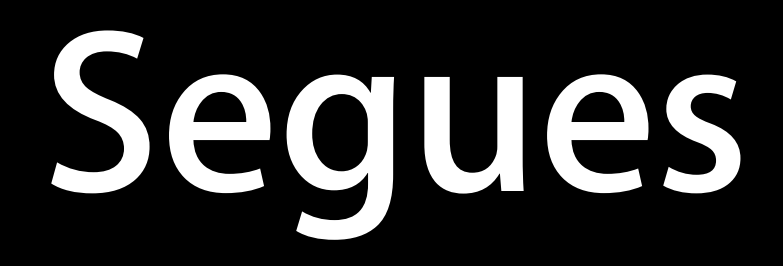

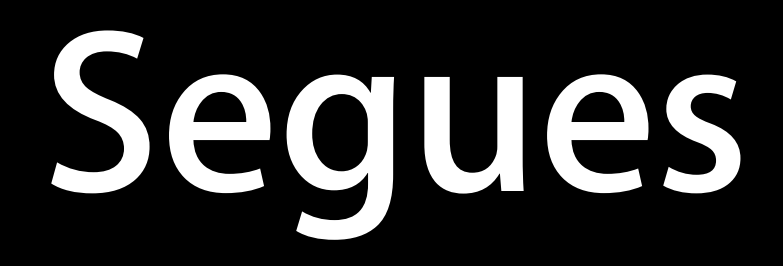

storyboard (property)

• The storyboard from the originating view controller

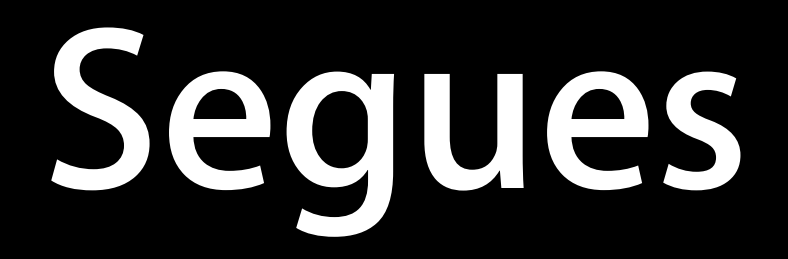

storyboard (property)

• The storyboard from the originating view controller

-performSegueWithIdentifier:sender:

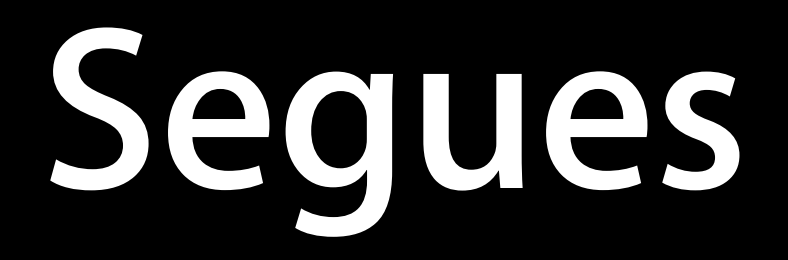

- The storyboard from the originating view controller -performSegueWithIdentifier:sender:
  - Initiates the segue with the specified identifier from the view controller's storyboard file

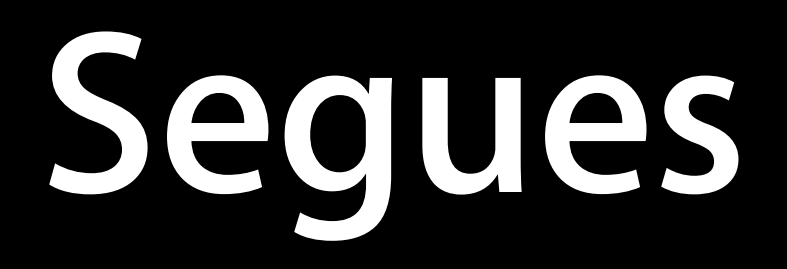

- The storyboard from the originating view controller -performSegueWithIdentifier:sender:
  - Initiates the segue with the specified identifier from the view controller's storyboard file
- -prepareForSegue:sender:

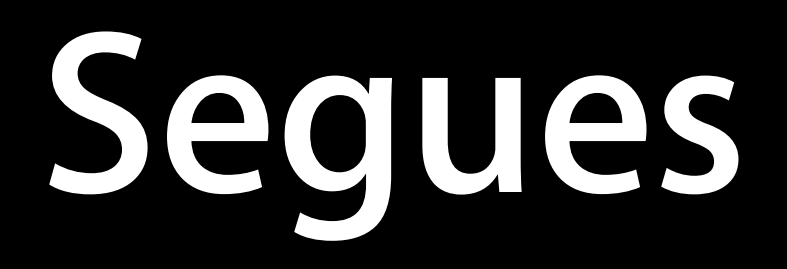

- The storyboard from the originating view controller -performSegueWithIdentifier:sender:
  - Initiates the segue with the specified identifier from the view controller's storyboard file
- -prepareForSegue:sender:
  - Notifies the view controller that a segue is about to be performed

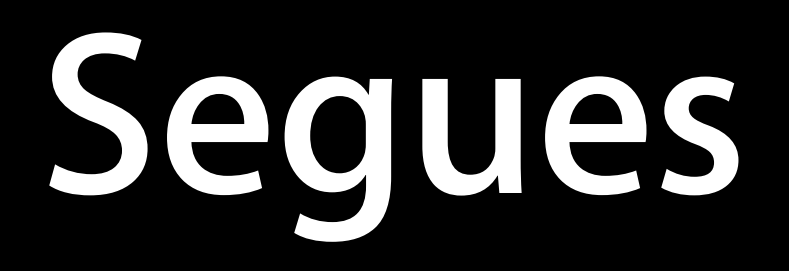

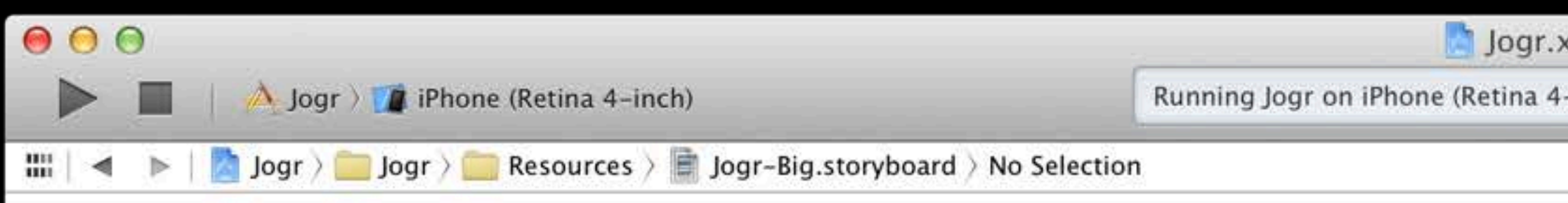

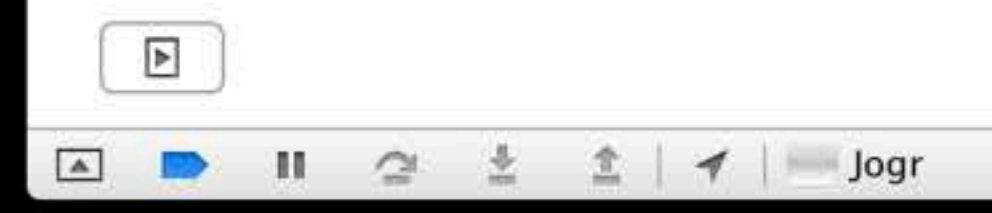

| xcodeproj — 📄 Jogr-B | ig  |  |
|----------------------|-----|--|
| -inch)               | Δ 5 |  |
|                      |     |  |

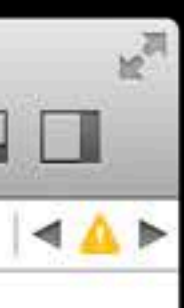

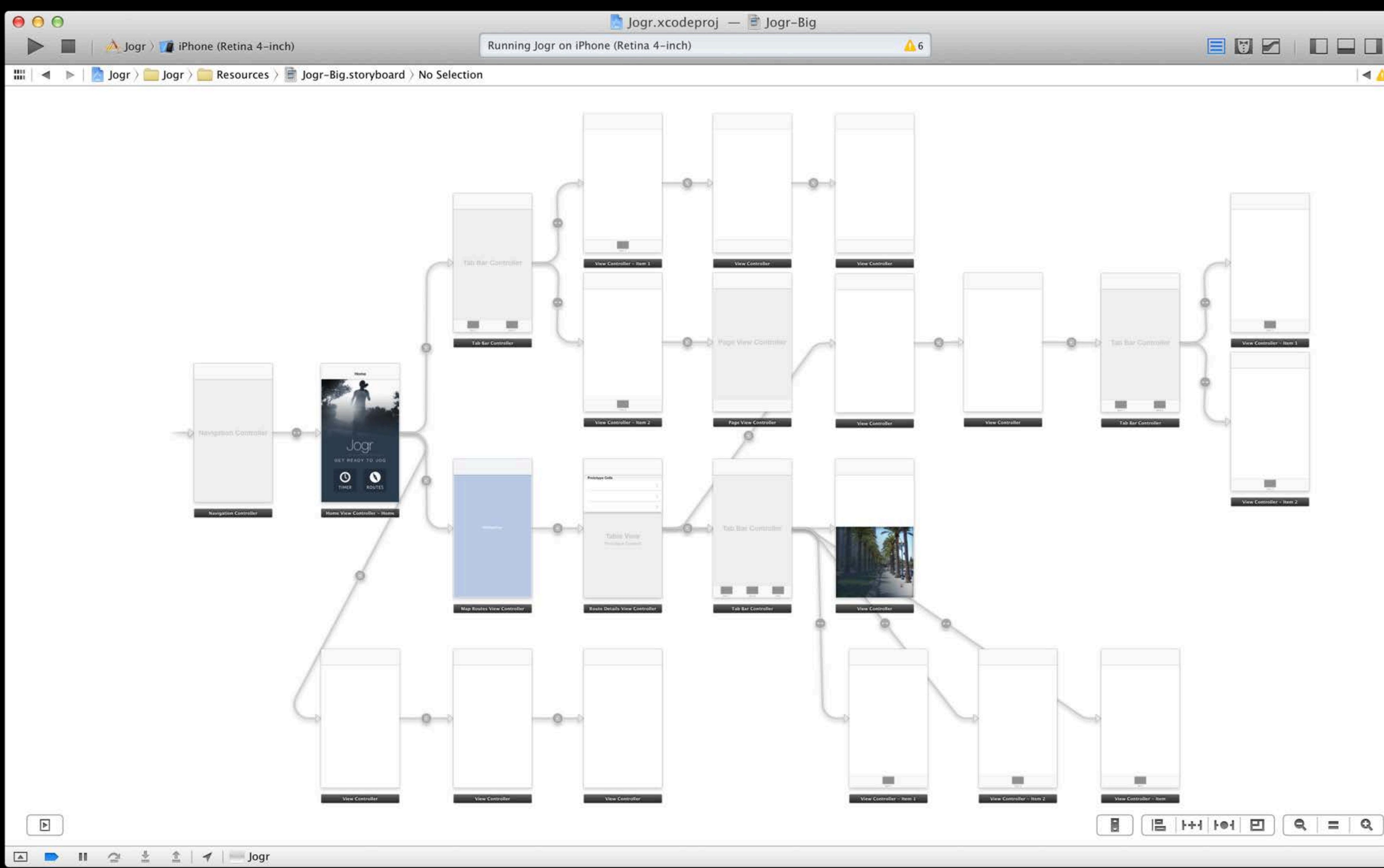

![](_page_47_Picture_3.jpeg)

| Accou    | nt Sign In |  |
|----------|------------|--|
| Username |            |  |
|          |            |  |
| Password |            |  |
| Cancel   | Sign In    |  |
|          |            |  |

-----

+storyboardWithName:bundle:

+storyboardWithName:bundle: Creates and returns a storyboard object

+storyboardWithName:bundle:

Creates and returns a storyboard object

-instantiateInitialViewController

rd object

- +storyboardWithName:bundle:
  - Creates and returns a storyboard object
- -instantiateInitialViewController
  - Instantiates and returns the initial view controller

- +storyboardWithName:bundle:
- Creates and returns a storyboard object -instantiateInitialViewController Instantiates and returns the initial view controller -instantiateViewControllerWithIdentifier:

- +storyboardWithName:bundle:
  - Creates and returns a storyboard object
- -instantiateInitialViewController
  - Instantiates and returns the initial view controller
- -instantiateViewControllerWithIdentifier:
  - Instantiates and returns the initial view controller with the specified identifier
- rd object ller tial view controller hIdentifier: tial view entifier

### **XIB Files**

![](_page_56_Picture_1.jpeg)

| leproj –          | - 🔄 M   | ainMe | enu.xib  |            |   |   |   |          |      | N N |
|-------------------|---------|-------|----------|------------|---|---|---|----------|------|-----|
| 1                 |         |       |          | <b>A</b> 1 |   |   |   |          |      | J   |
| b (Base) $ angle$ | No Sele | ction |          |            |   |   |   |          | <    | ▲ ► |
| Form              | at Vi   | ew    | Window   | Help       |   |   |   |          |      |     |
|                   |         |       | 2.4.4    |            |   |   |   |          | • :  |     |
|                   |         | Ар    | pKitTest |            |   |   |   |          |      |     |
|                   |         |       |          |            |   |   |   |          |      |     |
|                   |         |       |          |            |   |   |   | Print    |      |     |
|                   | 1       |       |          |            |   |   |   |          | 1    |     |
|                   |         |       |          |            |   |   |   |          |      |     |
|                   |         |       |          |            |   |   |   |          |      |     |
|                   |         |       |          |            |   |   |   |          |      |     |
|                   |         |       |          |            |   |   |   |          |      |     |
|                   |         |       |          |            |   |   |   |          | ***  |     |
|                   |         |       |          |            |   |   |   |          |      |     |
|                   |         |       |          |            |   |   |   |          |      |     |
|                   |         |       |          |            |   |   |   |          |      |     |
|                   |         |       |          |            |   |   |   |          |      |     |
|                   |         |       |          |            |   |   |   |          |      |     |
|                   |         |       |          |            |   |   |   |          |      |     |
|                   |         |       |          |            |   |   |   |          |      |     |
|                   |         | _     |          | _          | _ | _ | _ | _        |      |     |
|                   |         |       | 111      |            |   |   |   |          | -1   |     |
|                   |         |       |          |            |   |   |   | F+4   Fe | ⊌  E |     |

### NSNib and UlNib

- Load nibs from disk once
- Instantiate nibs from memory
- Minimizes overhead

### NSNib and UlNib

- Load nibs from disk once
- Instantiate nibs from memory
- Minimizes overhead

![](_page_58_Picture_4.jpeg)

### Apple

![](_page_58_Picture_6.jpeg)

### Pear

![](_page_58_Picture_8.jpeg)

### Cherry

![](_page_58_Picture_10.jpeg)

### Strawberry

![](_page_58_Picture_12.jpeg)

![](_page_58_Picture_13.jpeg)

### Pineapple

![](_page_58_Picture_15.jpeg)

### Orange

![](_page_58_Picture_17.jpeg)

#### Lemon

### More Information

Dave DeLong

App Frameworks and Developer Tools Evangelist delong@apple.com

**Documentation** Mac OS X Human Interface Guidelines http://developer.apple.com/ue

Interface Builder Help https://developer.apple.com/library/ios/#recipes/xcode\_help-interface\_builder/\_index.html

Apple Developer Forums http://devforums.apple.com

### Related Sessions

Xcode Core Concepts

Taking Control of Auto Layout in Xcode 5

| Mission<br>Tuesday 10:15AM    |  |
|-------------------------------|--|
| Presidio<br>Wednesday 10:15AM |  |

![](_page_61_Picture_0.jpeg)

#### Interface Builder Lab

Interface Builder Lab

| Tools Lab B<br>Wednesday 2:00PM |  |
|---------------------------------|--|
| Tools Lab B<br>Thursday 9:00AM  |  |

### Summary

- Create a simple project
- Work with storyboards
- Connect actions and outlets
- The importance of delegates and data sources
- Manually invoke segues
- Load storyboards in code

![](_page_62_Picture_7.jpeg)

![](_page_62_Picture_8.jpeg)

![](_page_63_Picture_0.jpeg)

# <u>É WWDC2013</u>